# Instrucțiuni de utilizare **Micropilot FMR10**

Radar non contact

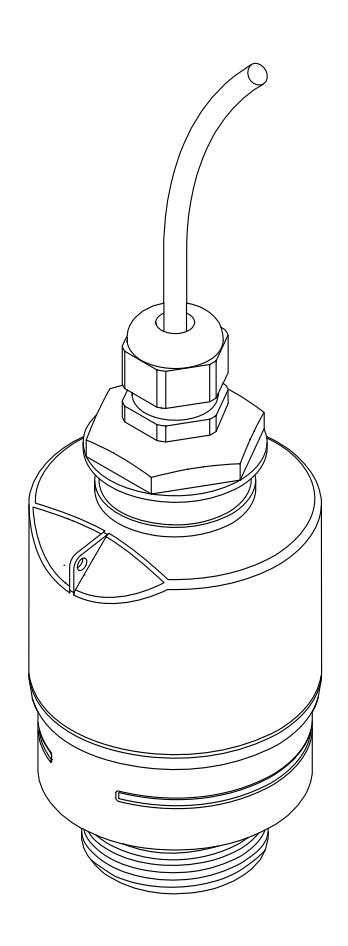

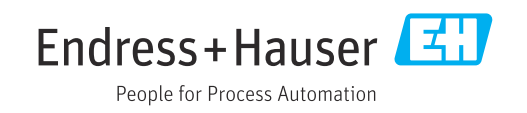

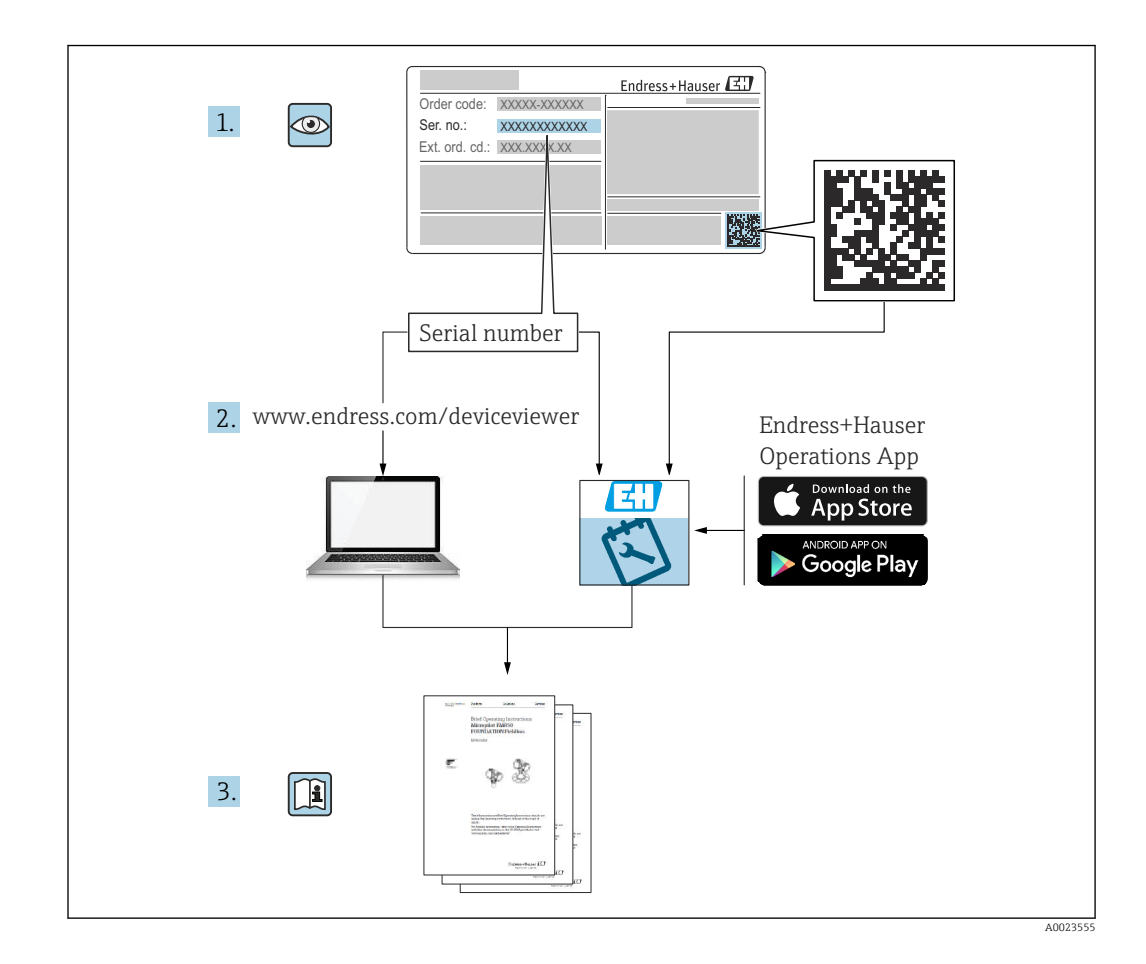

# Cuprins

| 1                               | Despr                                                       | e acest document                                                                                                    | 5                           |
|---------------------------------|-------------------------------------------------------------|----------------------------------------------------------------------------------------------------|-----------------------------|
| 1.1<br>1.2                      | Funcția<br>Simbolu<br>1.2.1<br>1.2.2                        | documentului                                                                                                    | 5<br>5<br>• 5               |
| 1.3                             | Docume<br>1.3.1<br>1.3.2                                    | anumite tipuri de informații și grafice .<br>entație                                                                                                    | 5<br>6<br>6                 |
| 1.4<br>1.5                      | 1.3.3<br>Termer<br>Mărci c                                  | Instrucțiuni de siguranță (XA)<br>îi și abrevieri                                                                                                    | 6<br>. 7<br>. 7             |
| 2                               | Instru                                                      | cțiuni de siguranță de bază                                                                                                    | 8                           |
| 2.1<br>2.2<br>2.3<br>2.4<br>2.5 | Cerințe<br>Utilizar<br>Sigurar<br>Sigurar<br>2.5.1<br>2.5.2 | pentru personal e indicată                                                                                                    | 8<br>9<br>9<br>9<br>9<br>10 |
| 3                               | Descri                                                      | ierea produsului                                                                                                    | 11                          |
| 3.1                             | Schema<br>3.1.1                                             | i produs                                                                                                    | 11<br>11                    |
| 4                               | Recep                                                       | ția la livrare și identificarea                                                                                                    |                             |
|                                 | produ                                                       | sului                                                                                                    | 12                          |
| 4.1<br>4.2<br>4.3<br>4.4        | Recepți<br>Identifi<br>Adresa<br>Plăcuță                    | a bunurilor                                                                                                    | 12<br>12<br>12<br>13        |
| 5                               | Instal                                                      | are                                                                                                    | 14                          |
| 5.1                             | Condiți<br>5.1.1<br>5.1.2<br>5.1.3                          | i de instalare<br>Tipuri de instalare<br>Montarea ștuțului<br>Poziția pentru instalare pe un                                                                        | 14<br>14<br>14              |
|                                 | 5.1.4                                                       | recipient                                                                                                    | 15                          |
|                                 | 5.1.5<br>5.1.6<br>5.1.7<br>5.1.8                            | instalare pe un recipient<br>Unghi fascicul<br>Măsurarea în vase de plastic<br>Carcasă de protecție împotriva<br>intemperiilor<br>Folosirea tubului de protecție la | 16<br>16<br>17<br>17        |
|                                 | 5.1.9                                                       | revărsare<br>Instalare cu consolă de montare.                                                                                                    | 18                          |
|                                 | 5.1.10                                                      | reglabilă                                                                                                    | 18<br>19                    |

|                          | 5.1.11 Instalarea consolei de montare<br>orizontale pentru arborii canalului                                                                                           | 10                         |
|--------------------------|----------------------------------------------------------------------------------------------------|----------------------------|
| 5.2                      | 5.1.12 Montare într-un arbore<br>Verificare post-instalare                                                                                                    | 20<br>20                   |
| 6                        | Conexiune electrică                                                                                                    | 21                         |
| 6.1<br>6.2<br>6.3<br>6.4 | Alocarea cablului<br>Tensiune de alimentare<br>Conectarea dispozitivului<br>Verificare post-conectare                                                                  | 21<br>21<br>22<br>22       |
| 7                        | Functionalitate                                                                                                    | 23                         |
| 7.1<br>7.2               | Concept de utilizare<br>Operare prin intermediul tehnologiei wireless                                                                                                  | 23                         |
|                          | Bluetootne                                                                                                    | 23                         |
| 8                        | Punere în funcțiune și utilizare                                                                                                    | 24                         |
| 8.1                      | Instalarea și verificarea funcțiilor8.1.1Verificare post-instalare8.1.2Verificare post-conectare                                                                       | 24<br>24<br>24             |
| 8.2                      | Punerea în funcțiune prin intermediulSmartBlue (aplicație)8.2.1Cerințe dispozitiv8.2.2Cerințe sistem SmartBlue8.2.3Aplicație SmartBlue8.2.4Afisare curbă înfăsurătoare | 24<br>24<br>24<br>24<br>24 |
| 8.3                      | in SmartBlueAcces la date - Securitate8.3.1Blocarea software-ului cu ajutorul                                                                                          | 25<br>26                   |
|                          | unui cod de acces în SmartBlue<br>8.3.2 Deblocare prin SmartBlue<br>8.3.3 Tehnologie wireless Bluetooth <sup>®</sup>                                                   | 26<br>26<br>26             |
| 9                        | Diagnosticare și depanare                                                                                                    | 28                         |
| 9.1<br>9.2<br>9.3        | Erori generale                                                                                                    | 28<br>28                   |
| 9.4                      | de operare                                                                                                    | 29<br>29                   |
| 10                       | Întreținere                                                                                                    | 30                         |
| 10.1<br>10.2             | Curățarea antenei                                                                                                    | 30<br>30                   |
| 11                       | Reparații                                                                                                    | 31                         |
| 11.1                     | Informații generale11.1.1Concept de reparație11.1.2Înlocuirea unui dispozitiv11.1.3Returnare11.1.4Scoatere din uz                                                      | 31<br>31<br>31<br>31<br>31 |

| 12       | Accesorii                                                                                                    |  |  |  |
|----------|----------------------------------------------------------------------------------------------------|--|--|--|
| 12.1     | Accesorii specifice dispozitivului3212.1.1Capac de protecție3212.1.2Piuliță de fixare G 1-1/2"3212.1.3Tub de protecție la revărsare |  |  |  |
| 12.2     | 40 mm (1,5 in)                                                                                                    |  |  |  |
| 12.3     | Colțar pentru montare pe perete 3                                                                                                   |  |  |  |
| 12.4     | Grindă în consolă cu pivot 38                                                                                                    |  |  |  |
|          | 12.4.1 Tip de instalare senzor de conexiune de proces pe partea din spate 38                                                        |  |  |  |
|          | 12.4.2 Tip de instalare senzor conexiune de proces pe partea din fată 39                                                            |  |  |  |
|          | 12.4.3 Cadru de montare (scurt) pentru<br>grindă în consolă cu pivot                                                                |  |  |  |
|          | 12.4.4 Cadru de montare (lung) pentru                                                                                               |  |  |  |
|          | grindă în consolă cu pivot 42                                                                                                    |  |  |  |
|          | 12.4.5 Consolă de perete pentru grindă în                                                                                           |  |  |  |
| 12.5     | Consolă de montare pe tavan                                                                                                    |  |  |  |
| 12.6     | Consolă de montare pivotată pentru rețele de canalizare                                                                             |  |  |  |
| 12.7     | Consolă orizontală de montare pentru canale                                                                                         |  |  |  |
| 12.8     | Accesorii de service specifice                                                                                                    |  |  |  |
| 13       | Meniu de operare 48                                                                                                    |  |  |  |
| 13 1     | Prezentare generală a meniului de operare                                                                                           |  |  |  |
| 19.1     | (SmartBlue)                                                                                                    |  |  |  |
| 13.2     | Meniul "Setup"5113.2.1 Submeniul "Advanced setup"5513.2.2 Submeniul "Communication"65                                               |  |  |  |
| 13.3     | Submeniul "Diagnostics"6613.3.1Submeniul "Device information"6813.3.2Submeniul "Simulation"70                                       |  |  |  |
| Index 71 |                                                                                                    |  |  |  |

# 1 Despre acest document

## 1.1 Funcția documentului

Aceste instrucțiuni de utilizare furnizează toate informațiile necesare în diferite faze ale ciclului de viață al dispozitivului inclusiv:

- Identificarea produsului
- Recepția la livrare
- Depozitare
- Instalare
- Conexiune
- Utilizare
- Punere în funcțiune
- Depanare
- Întreținere
- Scoatere din uz

# 1.2 Simboluri utilizate

## 1.2.1 Simboluri de siguranță

#### PERICOL

Acest simbol vă alertează cu privire la o situație periculoasă. Neevitarea acestei situații va avea ca rezultat vătămări corporale grave sau letale.

#### **AVERTISMENT**

Acest simbol vă alertează cu privire la o situație periculoasă. Neevitarea acestei situații poate avea ca rezultat vătămări corporale grave sau letale.

#### A PRECAUȚIE

Acest simbol vă alertează cu privire la o situație periculoasă. Neevitarea acestei situații poate avea ca rezultat vătămări corporale minore sau medii.

#### NOTÃ

Acest simbol conține informații despre proceduri și alte fapte care nu au ca rezultat vătămări corporale.

## 1.2.2 Simboluri pentru anumite tipuri de informații și grafice

### Permis

Proceduri, procese sau acțiuni care sunt permise

#### 🔀 Interzis

Proceduri, procese sau acțiuni care sunt interzise

#### 🚹 Sfat

Indică informații suplimentare

#### 

Referire la documentație

## 

Referire la grafic

Mesaj de atenționare sau pas individual care trebuie respectat

**1., 2., 3.** Serie de pași

Rezultatul unui pas

Operare prin intermediul instrumentului de operare

Parametru protejat la scriere

**1, 2, 3, ...** Numere elemente

**A, B, C, ...** Vizualizări

# 1.3 Documentație

Următoarele tipuri de documentații sunt disponibile în secțiunea Downloads (Descărcări) a site-ului web Endress+Hauser (www.endress.com/downloads):

Pentru o prezentare generală a domeniului Documentației tehnice asociate, consultați următoarele:

- *W@M Device Viewer* (www.endress.com/deviceviewer): Introduceți numărul de serie de pe plăcuța de identificare
- *Aplicația Endress+Hauser Operations*: Introduceți numărul de serie de pe plăcuța de identificare sau scanați codul matricei 2-D(QR code) de pe plăcuța de identificare

## 1.3.1 Informații tehnice (TI)

#### Planificarea ajutorului

•

Acest document conține toate datele tehnice despre dispozitiv și asigură o prezentare generală a accesoriilor și a altor produse care pot fi comandate pentru dispozitiv.

## 1.3.2 Instrucțiuni de utilizare sintetizate (KA)

#### Ghid care vă conduce rapid la prima valoare măsurată

Instrucțiunile de utilizare sintetizate conțin toate informațiile esențiale, de la recepția în momentul livrării până la punerea inițială în funcțiune.

## 1.3.3 Instrucțiuni de siguranță (XA)

În funcție de aprobare, următoarele instrucțiuni de siguranță (XA) sunt furnizate împreună cu dispozitivul. Acestea sunt parte integrantă a instrucțiunilor de utilizare.

Plăcuța de identificare indică instrucțiunile de siguranță (XA) relevante pentru dispozitiv.

## 1.4 Termeni și abrevieri

### BA

Tip document "Instrucțiuni de utilizare"

#### KA

Tip document "Instrucțiuni de utilizare sintetizate"

#### ΤI

Tip document "Informații tehnice"

#### XA

Tip document "Instrucțiuni de siguranță"

#### PN

Presiune nominală

#### MWP

MWP (Presiune de lucru maximă/presiune de proces max.) MWP este notat și pe plăcuța de identificare.

#### ToF

Timp de propagare

#### $\epsilon_r$ (valoare Dk)

Constantă dielectrică relativă

#### Instrument de operare

Termenul "instrument de operare" este utilizat în locul următorului software de operare: SmartBlue (aplicație), pentru operare cu ajutorul unui smartphone sau al unei tablete cu sistem Android sau iOS

#### BD

Distanță de blocare; nu se analizează niciun semnal în limitele BD.

#### PLC

Controler logic programabil (PLC)

## 1.5 Mărci comerciale înregistrate

### Apple®

Apple, logo-ul Apple, iPhone și iPod touch sunt mărci comerciale ale Apple Inc., înregistrate pe teritoriul SUA și în alte țări. App Store este un marcaj de serviciu al Apple Inc.

#### Android®

Android, Google Play și sigla Google Play sunt mărci comerciale ale Google Inc.

#### Bluetooth®

Marca verbală și siglele *Bluetooth*<sup>®</sup> reprezintă mărci comerciale înregistrate deținute de către Bluetooth SIG, Inc. și orice utilizare a acestor mărci de către Endress+Hauser se efectuează în baza licenței. Alte mărci comerciale și denumiri comerciale sunt cele ale respectivilor proprietari.

# 2 Instrucțiuni de siguranță de bază

# 2.1 Cerințe pentru personal

Personalul de instalare, punere în funcțiune, diagnosticări și întreținere trebuie să îndeplinească următoarele cerințe:

- Specialiștii instruiți calificați trebuie să aibă o calificare relevantă pentru această funcție și sarcină specifică.
- Personalul trebuie să fie autorizat de către proprietarul/operatorul unității.
- ► Să fie familiarizat cu reglementările federale/naționale.
- Înainte de a începe activitatea, membrii personalului trebuie să citească și să încerce să înțeleagă instrucțiunile din manual și din documentația suplimentară, precum și certificatele (în funcție de aplicație).
- Personalul trebuie să respecte instrucțiunile și politicile generale.

Personalul de operare trebuie să îndeplinească următoarele cerințe:

- Personalul este instruit și autorizat în conformitate cu cerințele sarcinii de către proprietarul/operatorul unității.
- Personalul respectă instrucțiunile din acest manual.

# 2.2 Utilizare indicată

#### Domeniul și medii de utilizare

Dispozitivul de măsurare descris în aceste instrucțiuni de utilizare este destinat măsurării continue, fără contact, a nivelului de lichide. Datorită frecvenței de funcționare de aprox. 26 GHz, puterii maxime radiate a impulsurilor de 5,7 mW și puterii medii de ieșire de 0,015 mW, este permisă utilizarea și în afara recipientelor metalice închise. Dacă este utilizat în afara recipientelor închise, dispozitivul trebuie să fie montat în conformitate cu instrucțiunile din secțiunea "Instalare". Utilizarea dispozitivelor nu pune în pericol sănătatea sau mediul ambiant.

Dacă sunt respectate valorile-limită specificate în "Date tehnice" și condițiile enumerate în instrucțiuni și în documentația suplimentară, dispozitivul de măsurare poate fi utilizat numai pentru următoarele măsurători:

- Variabile de proces măsurate: distanța
- Variabile de proces calculate: volum sau masă în recipiente de orice formă; debitul prin deversoarele sau canalele de măsurare (calculat de la nivel prin funcționalitatea de liniarizare)

Pentru a asigura rămânerea dispozitivului de măsurare în stare corespunzătoare pentru durata de operare:

- Utilizați dispozitivul de măsurare numai pentru medii la care materialele umezite în cadrul proceselor prezintă un nivel adecvat de rezistență.
- ▶ Respectați valorile limită (consultați "Date tehnice").

#### Utilizare incorectă

Producătorul își declină orice răspundere pentru daunele provocate prin utilizarea incorectă sau în alt scop decât cel prevăzut în prezentul manual.

Verificare pentru cazurile limită:

În ceea ce privește mediile speciale și mediile utilizate pentru curățare, contactați producătorul. Endress+Hauser vă ofere cu plăcere asistență privind clarificarea proprietăților de rezistență la coroziune a materialelor umezite, dar nu oferă niciun fel de garanție și nu își asumă nicio răspundere.

#### Riscuri reziduale

Din cauza transferului de căldură de la proces, precum și disipării energiei în cadrul componentelor electronice, temperatura carcasei componentelor electronice și a ansamblurilor din interior se poate ridica la 80 °C (176 °F) în timpul funcționării. În timpul funcționării, senzorul poate atinge o temperatură apropiată de temperatura mediului.

Pericol de arsuri din cauza contactului cu suprafețele!

 În cazul temperaturilor ridicate ale lichidelor, asigurați protecție împotriva contactului, pentru a preveni arsurile.

## 2.3 Siguranța la locul de muncă

Pentru lucrul pe dispozitiv și cu acesta:

 Purtați echipamentul individual de protecție necesar în conformitate cu reglementările federale/naționale.

# 2.4 Siguranță operațională

Risc de rănire!

- Utilizați dispozitivul numai dacă acesta are o stare tehnică corespunzătoare, fără erori și defecțiuni.
- Operatorul este responsabil pentru funcționarea fără interferențe a dispozitivului.

#### Modificările aduse dispozitivului

Modificarea neautorizată a dispozitivului nu este permisă și poate duce la pericole care nu pot fi prevăzute:

▶ Dacă, totuși, sunt necesare modificări, consultați-vă cu producătorul.

#### Reparații

Pentru a garanta siguranța operațională continuă și fiabilitatea:

- Efectuați reparații asupra dispozitivului numai dacă acestea sunt permise în mod expres.
- Respectați reglementările federale/naționale referitoare la repararea unui dispozitiv electric.
- Utilizați numai piese de schimb și accesorii originale de la producător.

#### Zonă periculoasă

Pentru a elimina potențialul pericol pentru persoane sau pentru unitate atunci când dispozitivul este utilizat într-o zonă care necesită omologare (de exemplu, protecție împotriva exploziei, siguranța echipamentelor sub presiune):

- Consultați informațiile de pe plăcuța de identificare pentru a verifica dacă dispozitivul comandat poate fi utilizat conform utilizării prevăzute în zona care necesită omologare.
- Respectați specificațiile din documentația suplimentară separată care face parte integrantă din acest manual.

## 2.5 Siguranța produsului

Dispozitivul de măsurare este conceput în conformitate cu buna practică tehnologică pentru a respecta cele mai moderne cerințe de siguranță, acesta a fost testat și a părăsit fabrica într-o stare care asigură funcționarea în condiții de siguranță. Acesta îndeplinește cerințele de siguranță generale și cerințele legale.

## 2.5.1 Marcaj CE

Sistemul de măsurare îndeplinește cerințele legale stipulate în directivele UE aplicabile. Acestea sunt listate în Declarația de conformitate UE corespunzătoare împreună cu standardele aplicate.

Endress+Hauser confirmă testarea cu succes a dispozitivului prin aplicarea marcajului CE.

## 2.5.2 Conformitate EAC

Sistemul de măsurare îndeplinește cerințele legale din directivele EAC aplicabile. Acestea sunt listate în declarația de conformitate EAC corespunzătoare împreună cu standardele aplicate.

Endress+Hauser confirmă testarea cu succes a dispozitivului prin aplicarea marcajului EAC la nivelul acesteia.

#### Descrierea produsului 3

#### 3.1 Schemă produs

#### 3.1.1 **Micropilot FMR10**

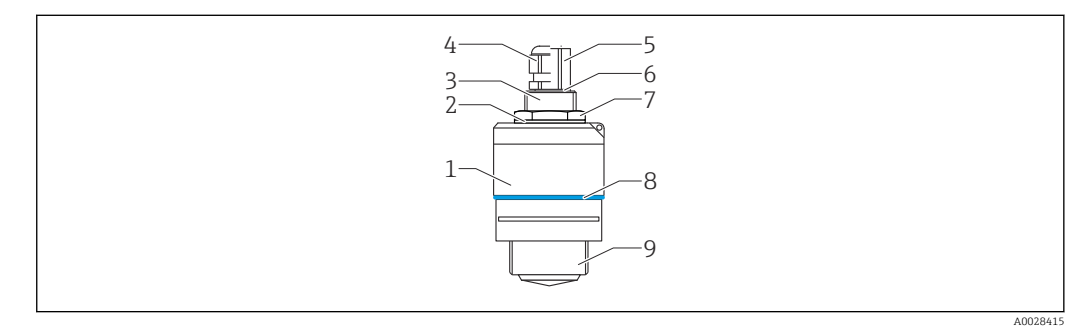

- **1** Schema Micropilot FMR10 (26 GHz)
- 1 Carcasă senzor
- 2 Garnitură
- 3 Conexiune de proces pe partea din spate
- 4 5 Presgarnitură cablu
- Adaptor de conductă
- 6 Inel O
- 7 Contrapiuliță
- 8 Inel de design
- 9 Conexiune de proces pe partea din față

# 4 Recepția la livrare și identificarea produsului

## 4.1 Recepția bunurilor

Verificați următoarele în timpul recepției bunurilor:

- Codurile de comandă de pe bonul de livrare și eticheta produsului sunt identice?
- Bunurile sunt nedeteriorate?
- Datele de pe plăcuța de identificare corespund cu informațiile de comandă de pe bonul de livrare?
- Dacă este necesar (consultați plăcuța de identificare): Sunt furnizate Instrucțiunile de siguranță (XA)?

Dacă nu este îndeplinită una dintre aceste condiții, contactați biroul de vânzări al producătorului.

# 4.2 Identificarea produsului

Pentru identificarea dispozitivului de măsurare sunt disponibile următoarele opțiuni:

- Specificațiile de pe plăcuța de identificare
- Codul de comandă extins cu evidențierea caracteristicilor dispozitivului pe bonul de livrare
- ► Introduceți numărul de serie de pe plăcuțele de identificare în *W@M Device Viewer* (www.endress.com/deviceviewer)
  - └ Sunt afișate toate informațiile referitoare la dispozitivul de măsurare și sfera documentației tehnice asociate.
- ► Introduceți numărul de serie de pe plăcuța de identificare în Aplicația Endress+Hauser Operations sau utilizați Aplicația Endress+Hauser Operations pentru a scana codul matricei 2D (Codul QR) de pe plăcuța de identificare
  - → Sunt afișate toate informațiile referitoare la dispozitivul de măsurare și sfera documentației tehnice asociate.

# 4.3 Adresa producătorului

Endress+Hauser SE+Co. KG Hauptstraße 1 79689 Maulburg, Germania Adresa fabricii: consultați plăcuța de identificare.

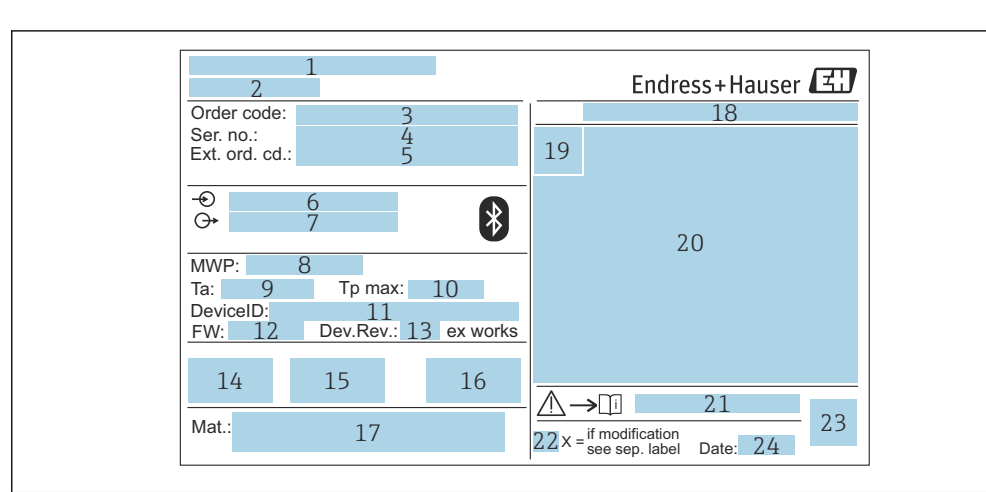

#### Plăcuță de identificare 4.4

- ₽ 2 Plăcuță de identificare a Micropilot
- 1 Adresa producătorului
- 2 Denumire dispozitiv
- 3 Cod de comandă
- 4 Număr de serie (nr. ser.)
- 5 Cod de comandă extins (ext. ord. cd.)
- Tensiunea de alimentare 6
- 7 Ieșiri de semnal 8
- Presiune de proces
- 9 Temperatură ambiantă admisă (T<sub>a</sub>)
- 10 Temperatură maximă de proces
- 11 ID dispozitiv
- 12 Versiune firmware (FW) Revizie dispozitiv (Dev.Rev.) 13
- 14 Marcaj CE
- 15 Informații suplimentare despre versiunea dispozitivului (certificate, aprobări)
- 16 C-tick
- 17 Materiale în contact cu procesul
- Grad de protectie: de ex. IP, NEMA 18
- 19 Simbol certificat
- Certificat și date relevante aprobare 20
- 21 Numărul documentului cu instrucțiuni de siguranță: de ex. XA, ZD, ZE
- 22 Marcaj modificare
- 23 Cod matrice 2D (cod QR)
- 24 Data fabricației: an-lună

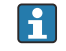

Pe plăcuța de identificare apar până la 33 de caractere ale codului de comandă extins. În cazul în care codul de comandă extins conține caractere suplimentare, acestea nu pot fi afișate.

Cu toate acestea, codul de comandă extins complet poate fi afișat și în meniul de operare al dispozitivului: parametrul Extended order code 1 la 3

# 5 Instalare

## 5.1 Condiții de instalare

## 5.1.1 Tipuri de instalare

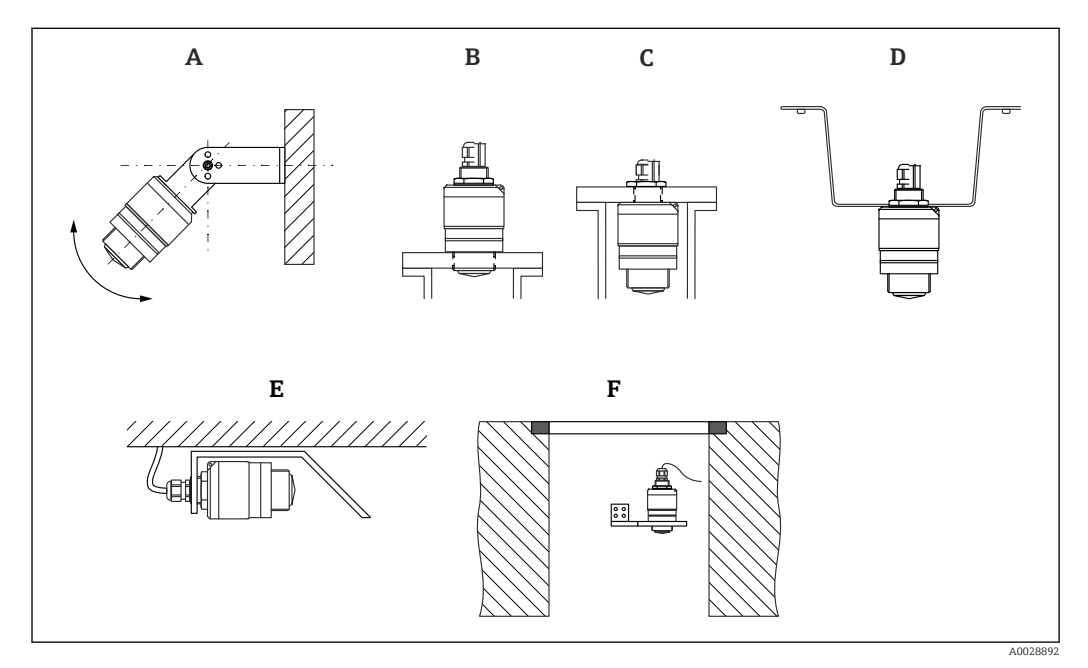

🖻 3 🛛 Instalare pe perete, tavan sau cu ștuț

- A Instalare pe perete sau tavan, reglabilă
- B Montat pe filetul din față
- C Montat pe filetul din spate
- D Instalare cu contrapiuliță pe tavan (inclusă în pachetul de livrare)
- E Instalare orizontală în spații închise (canal colector)
- F Montare pe peretele canalului

#### 🛐 Atenție!

- Cablurile de senzor nu sunt proiectate pentru a fi utilizate pe post de cabluri de sprijin. Nu le utilizați în scopuri de suspendare.
- Utilizați întotdeauna dispozitivul în poziție verticală, în aplicații în spațiu liber.

## 5.1.2 Montarea ștuțului

Pentru măsurare optimă, antena trebuie să iasă în afara ștuțului. Interiorul ștuțului trebuie să fie lipsit de rugozități și să nu prezinte margini ascuțite sau îmbinări sudate. Dacă este posibil, marginea ștuțului trebuie să fie rotunjită.

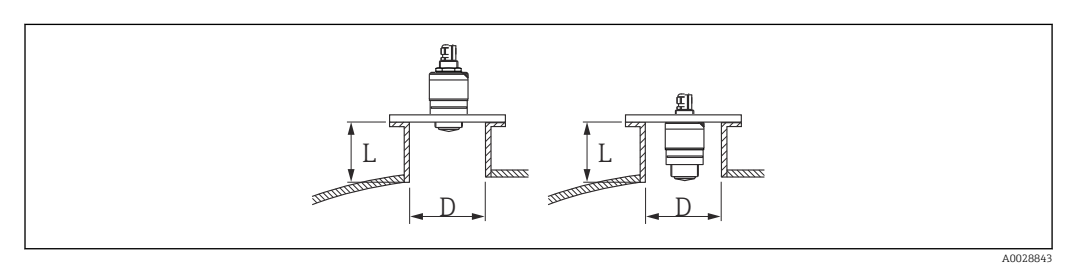

- 🖻 4 Montarea ștuțului
- L Lungime ștuț
- D Diametru ștuț

Lungimea maximă a ștuțului **L** depinde de diametrul ștuțului **D**.

Aveți în vedere limitele pentru diametrul și lungimea ștuțului.

#### Montare în afara ștuțului

- D: min. 40 mm (1,5 in)
- L: max. D × 1,5

#### Montare în interiorul ștuțului

- D: min. 80 mm (3 in)
- L: max. 140 mm (5,5 in) + D × 1,5

#### 5.1.3 Poziția pentru instalare pe un recipient

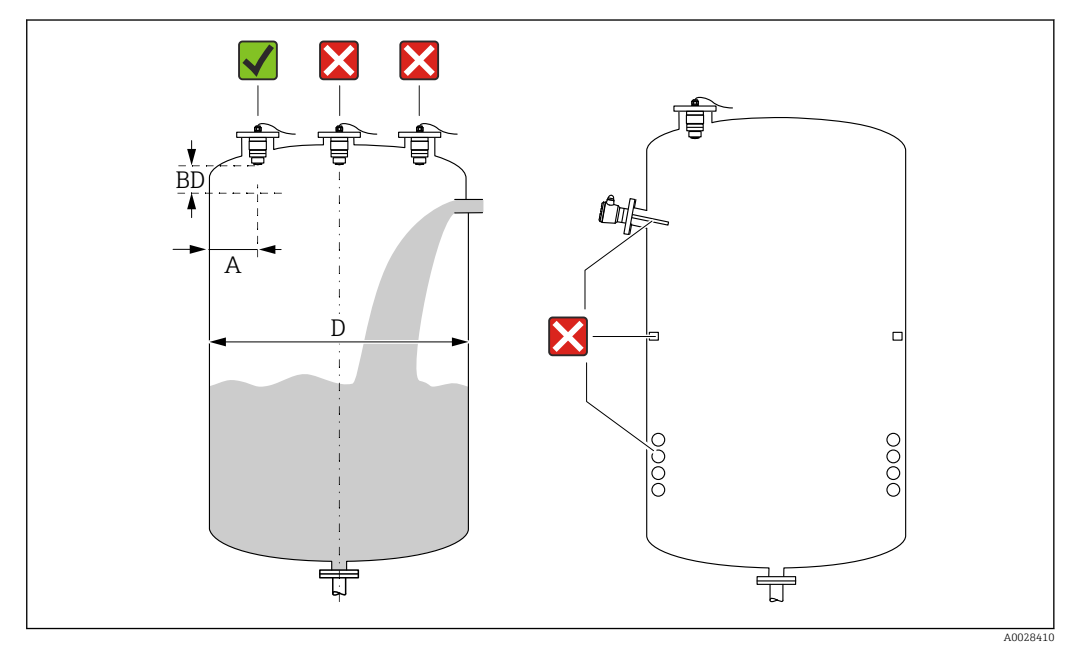

🖻 5 🔹 Poziția de instalare pe un recipient

- Dacă este posibil, instalați senzorul astfel încât proiecția marginii inferioare să se afle în interiorul recipientului.
- Distanța recomandată A perete marginea exterioară a ștuțului: ~ ¼ din diametrul recipientului D. Indiferent de situație, dispozitivul nu trebuie montat la mai puțin de 15 cm (5,91 in) față de peretele recipientului.
- Nu instalați senzorul în mijlocul recipientului.
- Evitați măsurătorile efectuate prin bariera de umplere.
- Evitați echipamentele precum comutatoarele terminale, senzorii de temperatură, șicanele, serpentinele de încălzire etc.
- Nu se evaluează niciun semnal în limitele Blocking distance (BD). Prin urmare, se poate utiliza pentru suprimarea semnalelor de interferență (de ex. efectele condensului) în apropierea antenei.

O distanță automată Blocking distance de minimum 0,1 m (0,33 ft) este configurată ca standard. Cu toate acestea, este posibilă suprascrierea manuală a acestei valori (este permisă și valoarea 0 m (0 ft)).

Calculare automată:

Blocking distance = Empty calibration - Full calibration - 0,2 m (0,656 ft).

La fiecare intrare nouă pentru parametrul **Empty calibration** sau parametrul **Full calibration**, parametrul **Blocking distance** se recalculează automat pe baza acestei formule.

În cazul în care rezultatul calculului este o valoare < 0,1 m (0,33 ft), Blocking distance de 0,1 m (0,33 ft) va continua să fie utilizată.

## 5.1.4 Alinierea dispozitivului pentru instalare pe un recipient

- Aliniați antena vertical cu suprafața produsului.
- Aliniați ochetul cu proeminența spre peretele recipientului cât mai bine posibil.

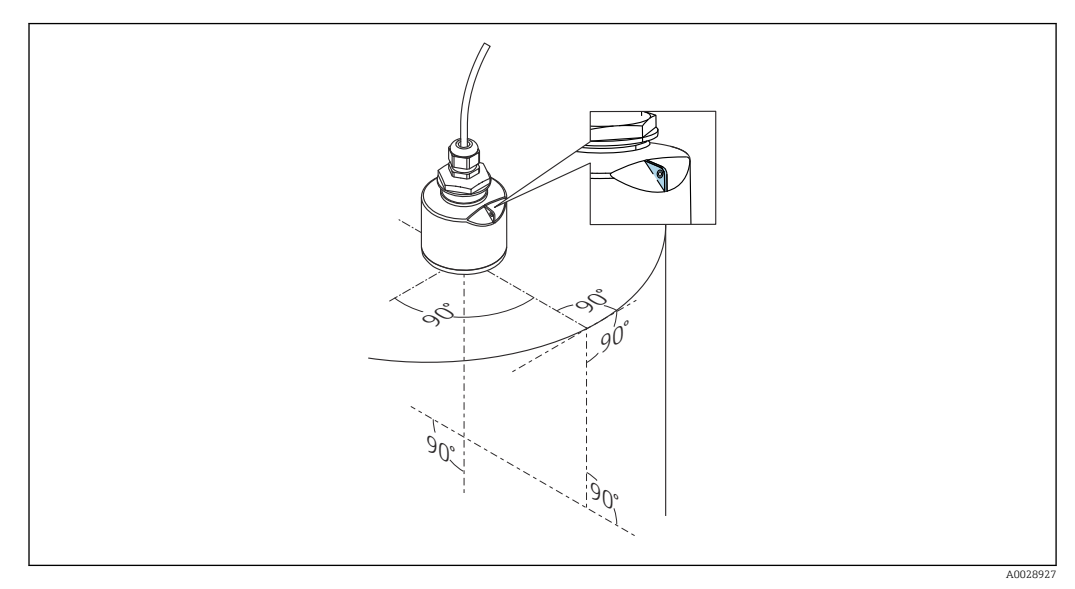

🗟 6 Alinierea dispozitivului pentru instalare pe un recipient

## 5.1.5 Unghi fascicul

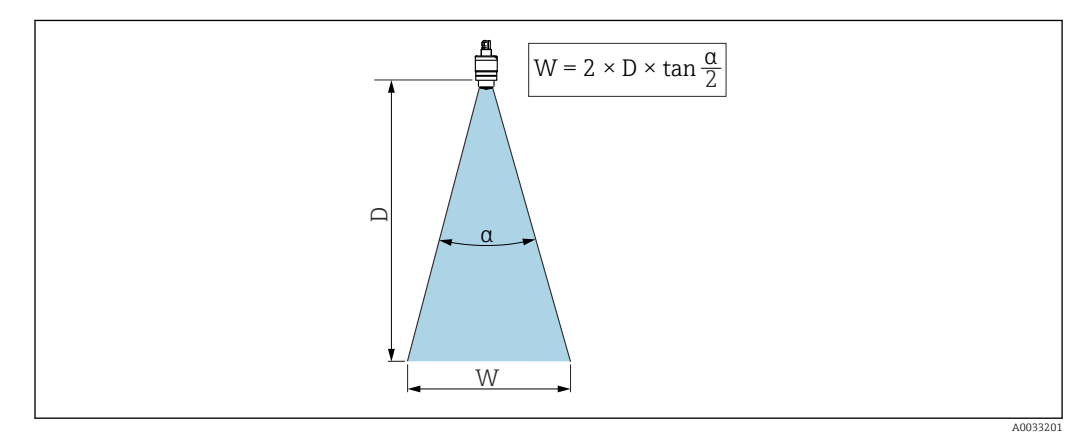

Ξ 7 Relația dintre unghiul fasciculului a, distanța D și diametrul corespunzător lățimii fasciculului W

Unghiul fasciculului este definit ca unghiul **a** unde densitatea de putere a undelor radar atinge jumătate din valoarea maximă a densității de putere (lățime de bandă 3 dB). Microundele sunt, de asemenea, emise în afara fasciculului de semnal și pot fi reflectate de echipamentele care interferează.

Diametrul fasciculului W ca funcție de unghi al fasciculului  $\alpha$  și distanță D.

Antenă 40 mm (1,5 in), 
$$\alpha$$
 30 W = D × 0,54

Antenă cu tub de protecție la revărsare 40 mm (1,5 in),  $\alpha$  12  $^{\circ}$  W =  $D \times 0,21$ 

### 5.1.6 Măsurarea în vase de plastic

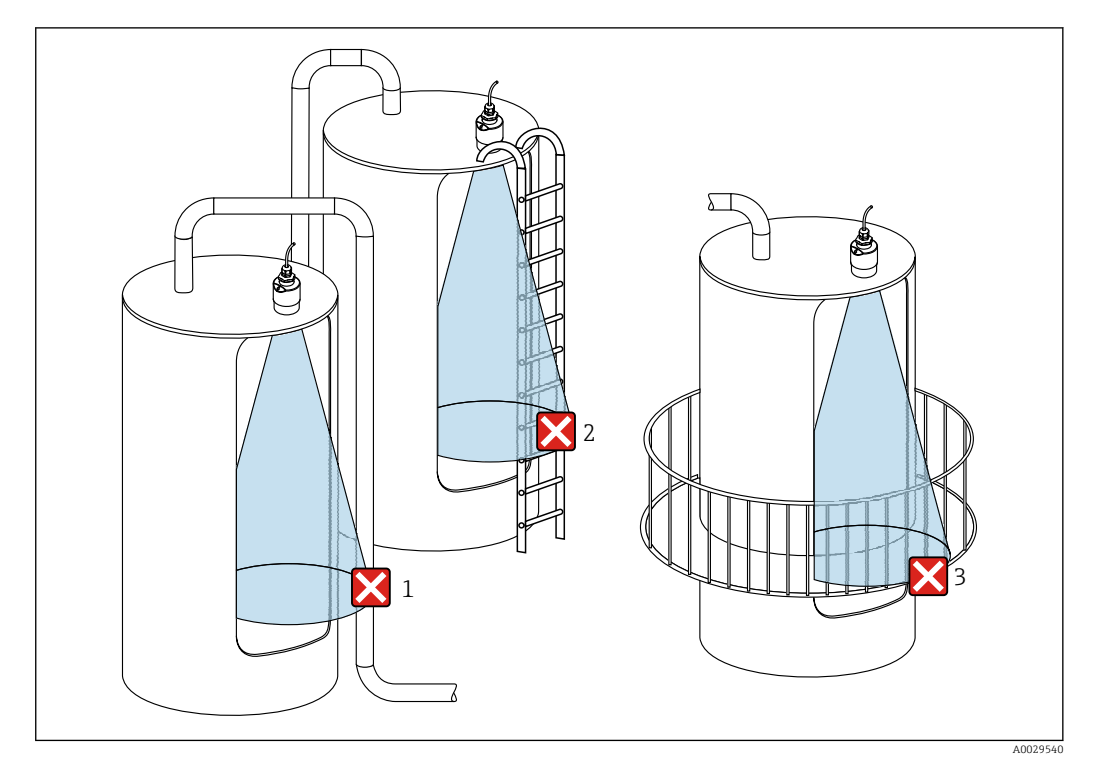

🗉 8 Măsurătoare într-un vas de plastic cu echipament metalic, care interferează, în afara recipientului

- 1 Conductă, sistem de conducte
- 2 Scară
- 3 Grătar, șină

Dacă peretele exterior al rezervorului este realizat dintr-un material neconducător (de ex. GFR) microundele pot fi, de asemenea, reflectate de echipamentele care interferează în afara vasului.

Asigurați-vă că nu există echipamente care interferează realizate dintr-un material neconducător în fasciculul de semnal (pentru informații privind calcularea diametrului lățimii fasciculului, consultați secțiunea despre unghiul fasciculului).

Pentru informații suplimentare, contactați producătorul.

## 5.1.7 Carcasă de protecție împotriva intemperiilor

Pentru utilizarea în mediul exterior, este recomandată utilizarea unei carcase de protecție împotriva intemperiilor.

Capacul de protecție împotriva intemperiilor este disponibil ca accesoriu.

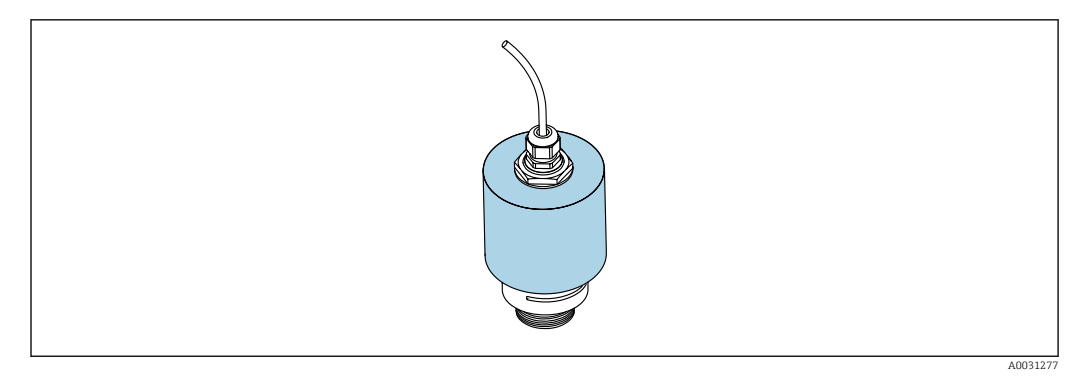

Carcasă de protecție împotriva intemperiilor, cu o antenă de 40 mm (1,5 in)

Senzorul nu este acoperit complet de carcasa de protecție.

### 5.1.8 Folosirea tubului de protecție la revărsare

Tubul de protecție la revărsare garantează faptul că senzorul măsoară nivelul maxim chiar dacă este inundat complet.

În cazul instalării în câmp deschis și/sau al aplicațiilor care prezintă risc de inundații, este obligatoriu să utilizați un tub de protecție la revărsare.

Tubul de protecție la revărsare poate fi comandat ca un accesoriu sau, împreună cu dispozitivul, prin structura produsului "Accesoriu atașat".

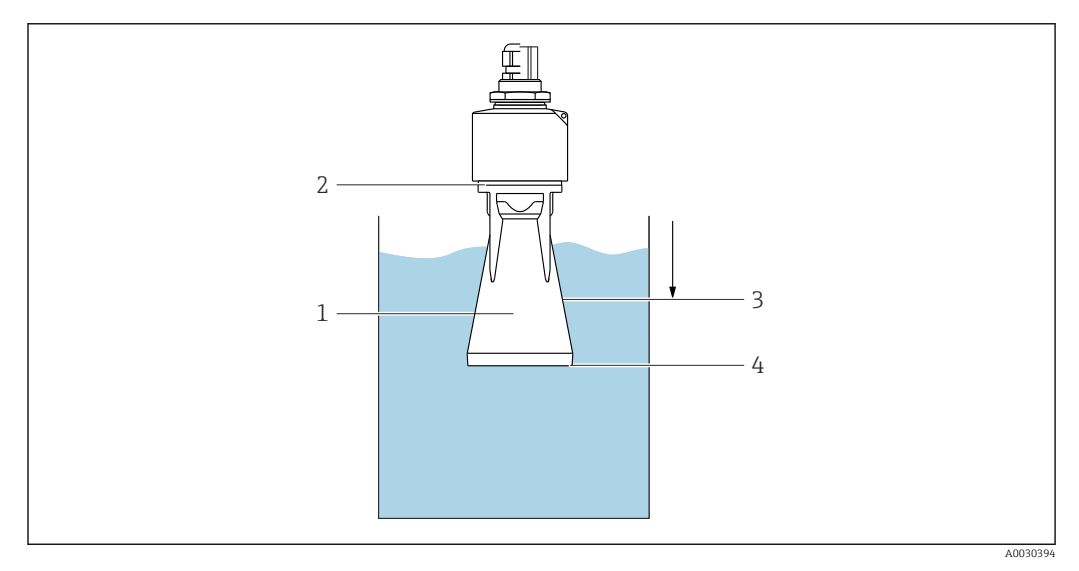

🖻 10 🛛 Funcția tubului de protecție la revărsare

- 1 Gol de aer
- 2 Garnitură inel O (EPDM)
- 3 Blocking distance
- 4 Nivel maxim

Tubul este înfiletat direct pe senzor și izolează sistemul cu ajutorul unui inel O, făcându-l etanș. În caz de revărsare, golul de aer care se formează în tub asigură măsurarea nivelului maxim la capătul tubului. Dat fiind că Blocking distance este în interiorul tubului, nu sunt analizate ecouri multiple.

#### 5.1.9 Instalare cu consolă de montare, reglabilă

Consola de montare este disponibilă ca accesoriu.

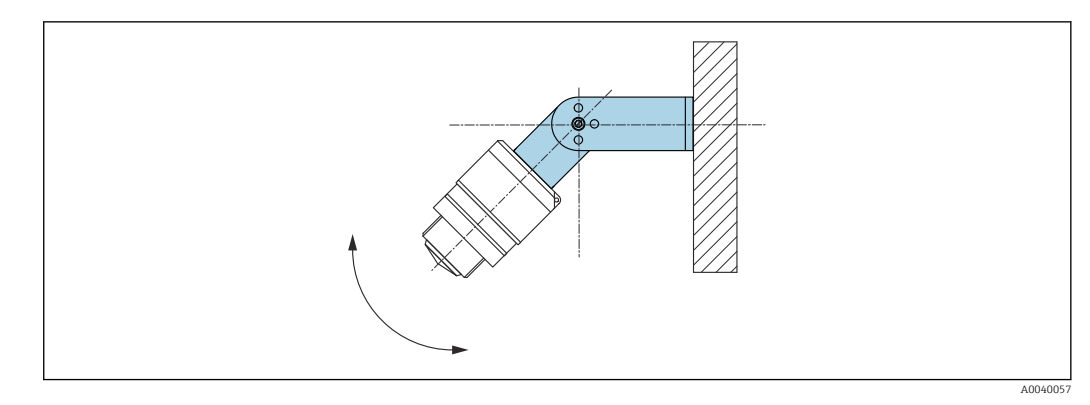

🖻 11 🛛 Instalare cu consolă de montare, reglabilă

- Instalarea pe perete sau tavan este posibilă.
- Cu ajutorul consolei de montare, poziționați antena astfel încât să fie perpendiculară pe suprafața produsului.

#### NOTÃ

# Nu se stabilește o conexiune conductivă între consola de montare și carcasa transmițătorului.

Este posibil să existe încărcare electrostatică.

Integrați consola de montare în sistemul local de egalizare de potențial.

## 5.1.10 Instalare grindă în consolă, cu pivot

Grinda în consolă, consola de perete și cadrul de montare sunt disponibile ca accesorii.

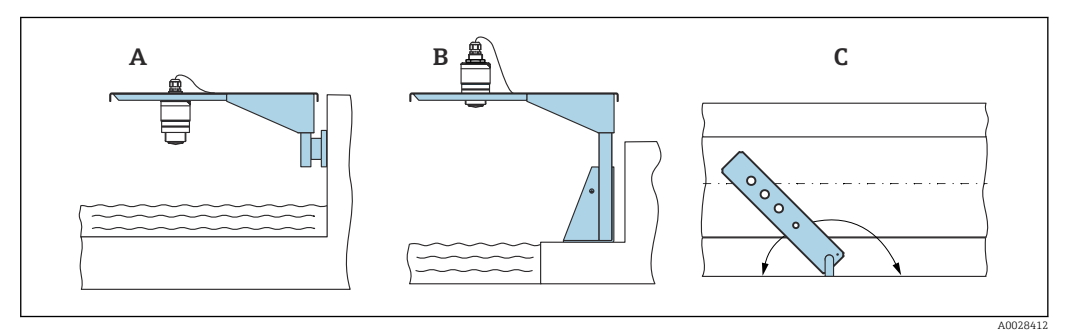

🖻 12 Instalare grindă în consolă, cu pivot

- A Grindă în consolă cu consolă de perete
- B Grindă în consolă cu cadru de montare
- C Grinda în consolă poate fi rotită (de ex., pentru a poziționa dispozitivul pe mijlocul canalului)

# 5.1.11 Instalarea consolei de montare orizontale pentru arborii canalului colector

Consola de montare orizontală pentru arborii canalului colector este disponibilă ca accesoriu.

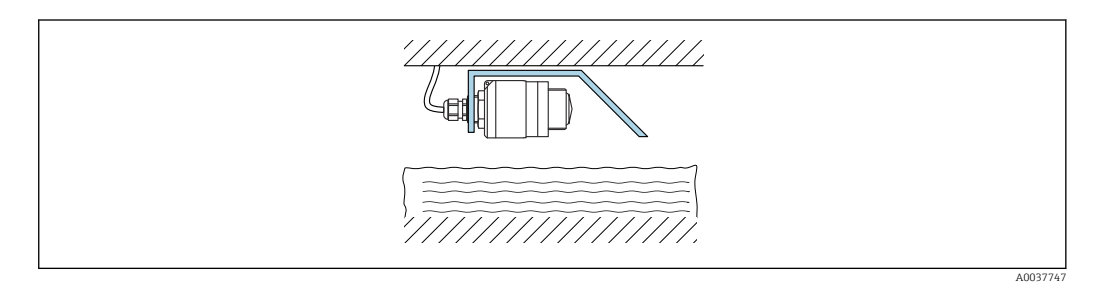

🖻 13 Instalarea consolei de montare orizontale pentru arborii canalului colector

## 5.1.12 Montare într-un arbore

Consola de montare pivotată este disponibilă ca accesoriu.

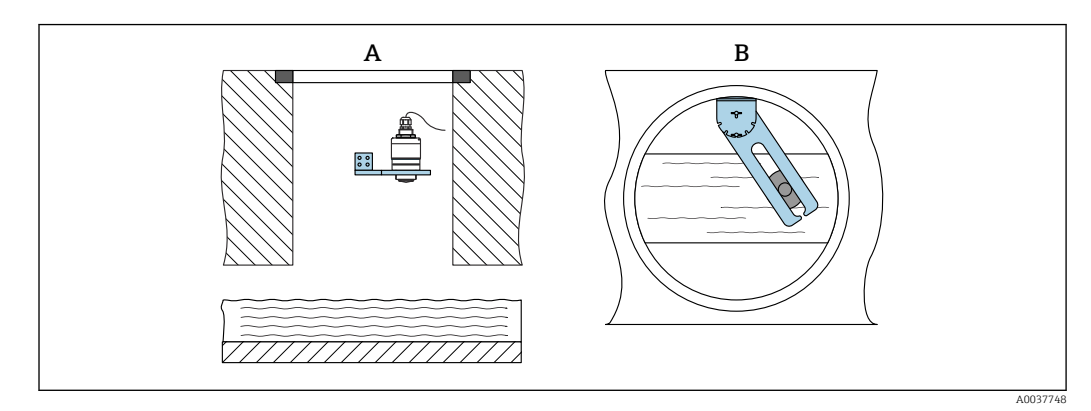

🗟 14 Montare într-un arbore, pivotabil și reglabil

A Braț cu consolă de perete

*B* Braț pivotabil și reglabil (de ex., pentru a alinia dispozitivul cu mijlocul canalului)

# 5.2 Verificare post-instalare

Este dispozitivul sau cablul intact (inspecție vizuală)?

□ Este dispozitivul protejat corespunzător contra condițiilor umede și a luminii solare directe?

□ Este dispozitivul asigurat corespunzător?

# 6 Conexiune electrică

## 6.1 Alocarea cablului

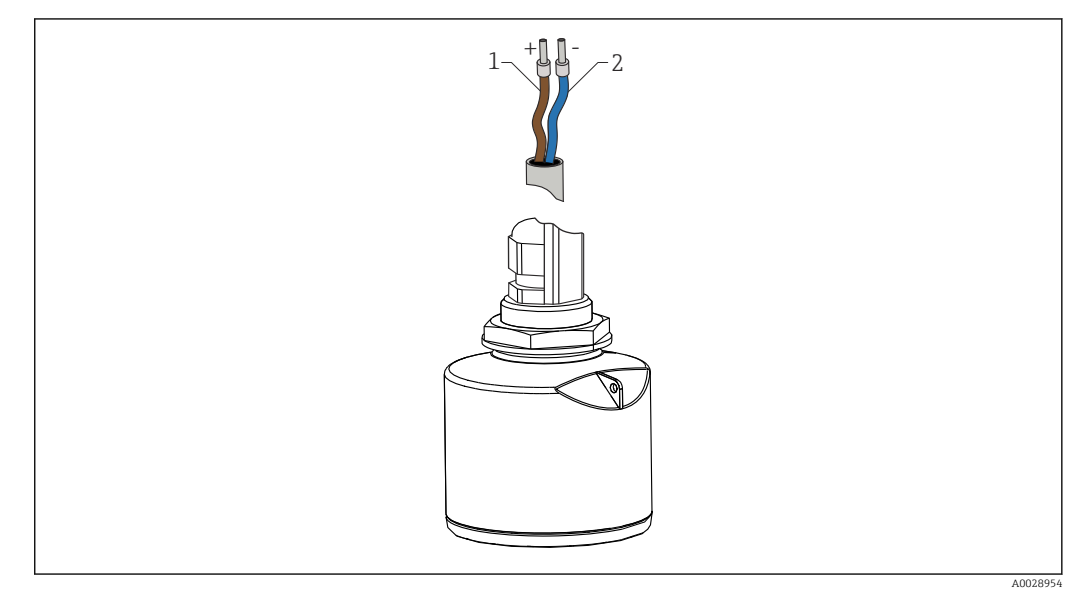

🖻 15 🛛 Alocarea cablului

- 1 Fir bornă pozitivă, maro
- 2 Fir bornă negativă, albastru

# 6.2 Tensiune de alimentare

10,5 la 30  $V_{\text{DC}}$ 

Este necesară o sursă externă de alimentare.

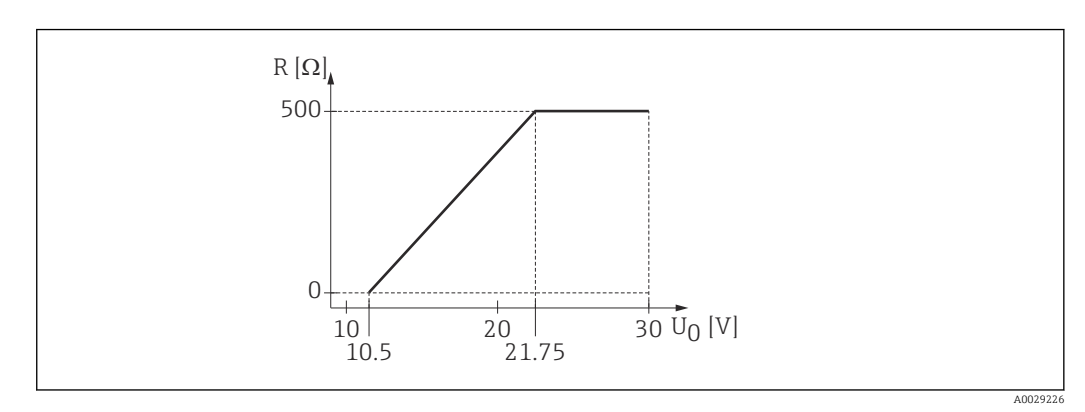

 $\blacksquare$  16 Sarcină maximă R, în funcție de tensiunea de alimentare  $U_0$  a unității de alimentare

#### Funcționare pe baterii

Comunicarea cu tehnologie wireless cu *Bluetooth*<sup>®</sup> a senzorului poate fi dezactivată pentru a mări durata de viață a bateriei.

#### Egalizarea de potențial

Nu sunt necesare măsuri speciale pentru egalizarea de potențial.

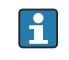

Puteți comanda diverse unități de alimentare cu energie ca accesoriu de la Endress+Hauser.

# 6.3 Conectarea dispozitivului

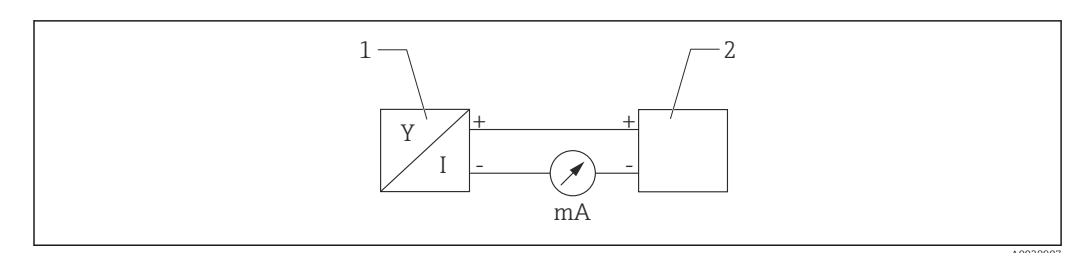

🖻 17 Diagramă bloc FMR10

1 Micropilot FMR10, 4 la 20 mA

2 Alimentare cu energie electrică

# 6.4 Verificare post-conectare

Este dispozitivul sau cablul intact (inspecție vizuală)?

D Prezintă cablurile montate o protecție corespunzătoare contra tensionării?

□ Sunt presgarniturile cablului montate și strânse bine?

□ Tensiunea de alimentare corespunde cu specificațiile de pe plăcuța de identificare?

🗆 Nu există polaritate inversă; este corectă alocarea bornelor?

# 7 Funcționalitate

# 7.1 Concept de utilizare

• 4 la 20 mA

• SmartBlue (aplicație) prin intermediul tehnologiei wireless *Bluetooth*®

# 7.2 Operare prin intermediul tehnologiei wireless Bluetooth<sup>®</sup>

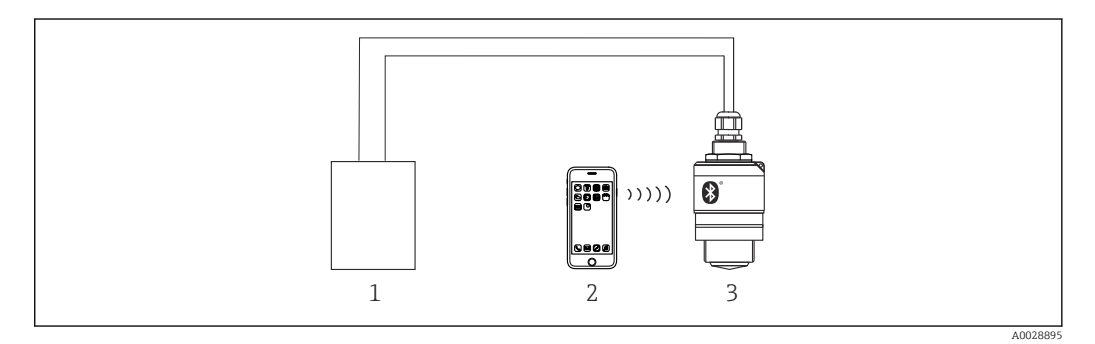

🖻 18 🛛 Posibilități de operare la distanță prin intermediul tehnologiei wireless Bluetooth®

- 1 Unitate de alimentare de la rețea a traductorului
- 2 Smartphone/tabletă cu (aplicația) SmartBlue
- 3 Traductor cu tehnologie wireless Bluetooth®

# 8 Punere în funcțiune și utilizare

## 8.1 Instalarea și verificarea funcțiilor

Efectuați verificarea post-instalare și verificarea post-conectare înainte de punerea în funcțiune.

## 8.1.1 Verificare post-instalare

Este dispozitivul sau cablul intact (inspecție vizuală)?

□ Este dispozitivul protejat corespunzător contra condițiilor umede și a luminii solare directe?

□ Este dispozitivul asigurat corespunzător?

## 8.1.2 Verificare post-conectare

Este dispozitivul sau cablul intact (inspecție vizuală)?

D Prezintă cablurile montate o protecție corespunzătoare contra tensionării?

□ Sunt presgarniturile cablului montate și strânse bine?

□ Tensiunea de alimentare corespunde cu specificațiile de pe plăcuța de identificare?

🗆 Nu există polaritate inversă; este corectă alocarea bornelor?

# 8.2 Punerea în funcțiune prin intermediul SmartBlue (aplicație)

## 8.2.1 Cerințe dispozitiv

Punerea în funcțiune prin SmartBlue este posibilă numai dacă dispozitivul are capacitate Bluetooth (modulul Bluetooth instalat în fabrică înainte de livrare sau modernizat).

## 8.2.2 Cerințe sistem SmartBlue

#### Cerințe sistem SmartBlue

Aplicația SmartBlue poate fi descărcată din Google Play Store pentru dispozitive Android și din iTunes Store pentru dispozitive iOS.

Dispozitive cu iOS:

iPhone 4S sau versiune mai recentă decât iOS 9; iPad 2 sau versiune mai recentă decât iOS 9; iPod touch generația a 5-a sau versiune mai recentă decât iOS 9

Dispozitive cu Android:

Începând cu versiunile Android 4.4 KitKat și Bluetooth® 4.0

## 8.2.3 Aplicație SmartBlue

1. Scanați codul QR sau introduceți "SmartBlue" în câmpul de căutare al App Store.

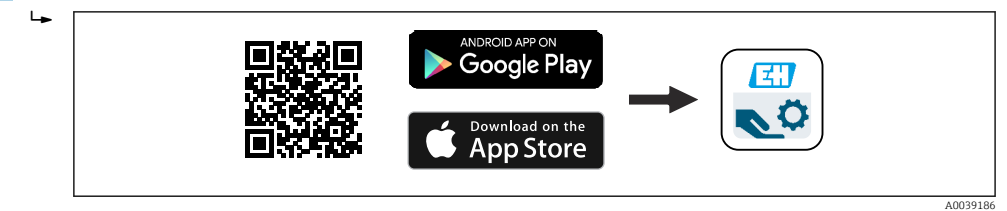

🖻 19 Legătură de descărcare

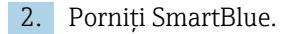

3. Selectați dispozitivul din lista afișată în modul conectat.

4. Introduceți datele de conectare:

Nume de utilizator: admin
 Parolă: numărul de serie al dispozitivului

5. Atingeți pictogramele pentru informații suplimentare.

Pupă prima conectare, modificați parola!

#### 8.2.4 Afișare curbă înfășurătoare în SmartBlue

Curbele înfășurătoare pot fi afișate și înregistrate în SmartBlue.

#### Pe lângă curba înfășurătoare, sunt afișate următoarele valori:

- D = Distanță
- L = Nivel
- A = Amplitudine absolută
- În cazul capturilor de ecran, este salvată secțiunea afișată (funcție zoom)
- În cazul secvențelor video, este salvată întotdeauna întreaga zonă fără funcția zoom

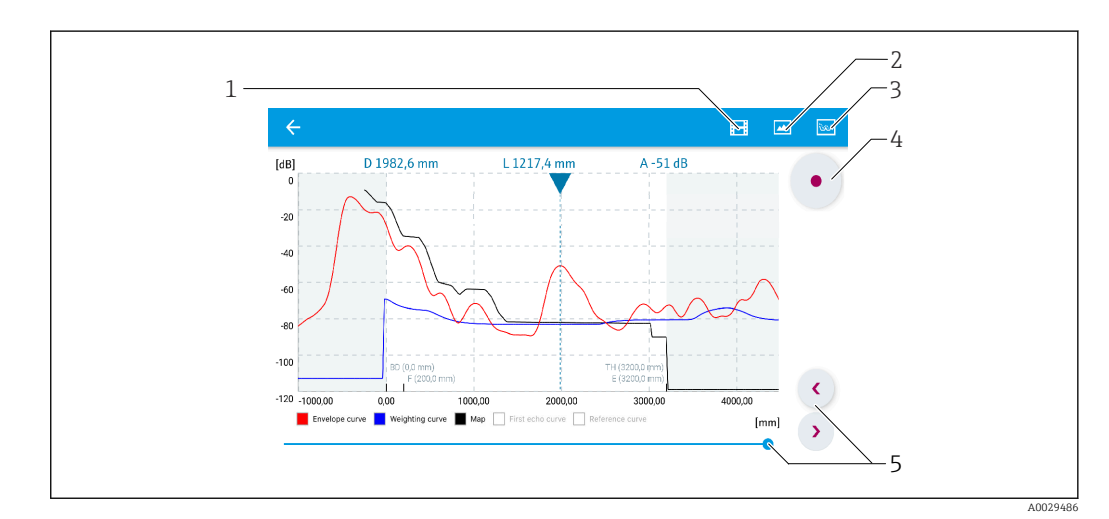

🗷 20 Afișare curbă înfășurătoare (eșantion) în SmartBlue pentru Android

- 1 Înregistrare clip video
- 2 Creare captură de ecran
- 3 Afișare meniu de mapare
- 4 Pornire/oprire înregistrare clip video
- 5 Schimbare durată pe axă durată

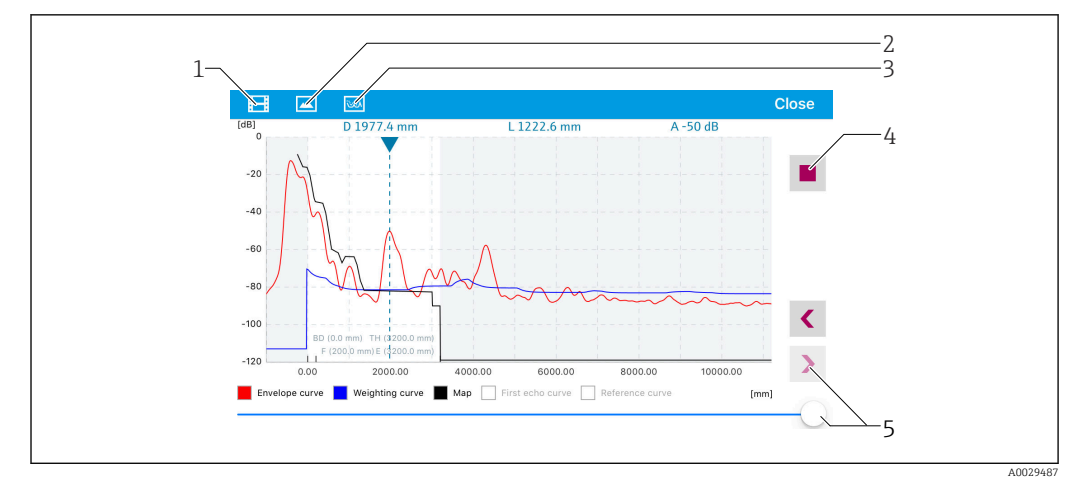

🖻 21 Afișare curbă înfășurătoare (eșantion) în SmartBlue pentru iOS

- 1 Înregistrare clip video
- 2 Creare captură de ecran
- 3 Afișare meniu de mapare
- 4 Pornire/oprire înregistrare clip video
- 5 Schimbare durată pe axă durată

# 8.3 Acces la date - Securitate

#### 8.3.1 Blocarea software-ului cu ajutorul unui cod de acces în SmartBlue

Datele de configurare pot fi protejate la scriere prin intermediul unui cod de acces (blocare a software-ului).

► Navigați la: Setup → Advanced setup → Administration → Administration1 → Define access code → Confirm access code

Noul cod de acces trebuie să difere de ultimul cod de acces utilizat și nu trebuie să fie "0000".

Odată ce a fost definit codul de acces, dispozitivele protejate la scriere pot fi comutate pe modul întreținere numai dacă codul de acces este introdus în parametrul **Enter access code**. Dacă setarea din fabrică nu este modificată sau dacă se introduce "0000", dispozitivul este în modul de întreținere și, prin urmare, datele sale de configurare **nu** sunt protejate la scriere și pot fi modificate în orice moment.

#### 8.3.2 Deblocare prin SmartBlue

▶ Navigați la: Setup → Advanced setup → Access status tooling → Enter access code

### 8.3.3 Tehnologie wireless Bluetooth®

# Transmiterea semnalului prin tehnologia wireless Bluetooth® utilizează o tehnică criptografică testată de Institutul Fraunhofer

- Dispozitivul nu este vizibil prin tehnologia wireless *Bluetooth*<sup>®</sup> fără aplicația SmartBlue
- O singură conexiune punct la punct este stabilită între un senzor și un smartphone sau o tabletă
- Interfața cu tehnologie wireless *Bluetooth*® poate fi dezactivată din aplicația SmartBlue

#### Dezactivarea interfeței cu tehnologie wireless Bluetooth®

- ▶ Navigați la: Setup → Communication → Bluetooth configuration → Bluetooth mode
  - Opriți interfața cu tehnologie wireless *Bluetooth*<sup>®</sup>. Poziția "Off" (Dezactivare) dezactivează accesul la distanță prin aplicație

#### Reactivarea interfeței cu tehnologie wireless Bluetooth®

Dacă interfața cu tehnologie wireless *Bluetooth®* a fost dezactivată, aceasta poate fi reactivată numai cu următoarea secvență de recuperare.

#### Secvență de recuperare Bluetooth

Interfața cu tehnologie wireless *Bluetooth*® poate fi reactivată după efectuarea următoarei secvențe de recuperare:

- 1. Conectați dispozitivul la alimentarea cu tensiune
  - După un interval de așteptare de 10 minute, se deschide o fereastră de timp de 2 minute
- 2. Puteți reactiva interfața cu tehnologie wireless *Bluetooth*<sup>®</sup> a dispozitivului folosind (aplicația)SmartBlue în această fereastră de timp
- **3.** Navigați la: Setup  $\rightarrow$  Communication  $\rightarrow$  Bluetooth configuration  $\rightarrow$  Bluetooth mode
  - └→ Porniți interfața cu tehnologie wireless *Bluetooth*<sup>®</sup>. Poziția "On" (Activare) permite accesul la distanță prin aplicație

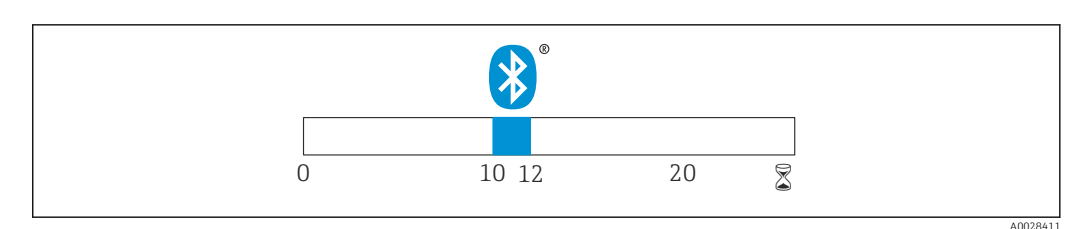

🗉 22 🛛 Axa timpului pentru secvența de recuperare a tehnologiei wireless Bluetooth, timpul în minute

# 9 Diagnosticare și depanare

# 9.1 Erori generale

| Erori                                                | Cauză posibilă                                                                            | Soluție                                                                                           |  |
|------------------------------------------------------|-------------------------------------------------------------------------------------------|---------------------------------------------------------------------------------------------------|--|
| Dispozitivul nu răspunde la<br>comenzi               | Tensiunea de alimentare nu corespunde<br>cu specificația de pe plăcuța de<br>identificare | Aplicați o tensiune corectă                                                                       |  |
|                                                      | Polaritatea tensiunii de alimentare este incorectă                                        | Corectați polaritatea                                                                             |  |
|                                                      | Cablurile nu fac contact cu bornele în<br>mod corespunzător                               | Asigurați contactul electric între<br>cablu și bornă                                              |  |
| Dispozitivul efectuează<br>măsurătorile incorect     | Eroare de configurare                                                                     | <ul><li>Verificați și corectați<br/>configurarea parametrului</li><li>Efectuați maparea</li></ul> |  |
| Valoarea de ieșire liniarizată nu<br>este plauzibilă | Eroare de liniarizare                                                                     | SmartBlue: verificați tabelul de<br>liniarizare                                                   |  |

# 9.2 Eroare - utilizare SmartBlue

| Erori                                                                                               | Cauză posibilă                                                     | Soluție                                                                                                    |  |
|----------------------------------------------------------------------------------------------------|--------------------------------------------------------------------|----------------------------------------------------------------------------------------------------|--|
| Dispozitivul nu este vizibil în lista<br>din modul conectat                                         | Nu există conexiune<br>Bluetooth                                   | Activați funcția Bluetooth pe smartphone sau<br>tabletă                                                                                                    |  |
|                                                                                                    |                                                                    | Funcția Bluetooth a senzorului este dezactivată;<br>efectuați secvența de recuperare                                                                                                    |  |
| Dispozitivul nu este vizibil în lista<br>din modul conectat                                         | Dispozitivul este deja<br>conectat cu alt(ă)<br>smartphone/tabletă | <b>O singură</b> conexiune punct la punct este<br>stabilită între un senzor și un smartphone sau o<br>tabletă                                                                                                    |  |
| Dispozitivul este vizibil în lista din<br>modul conectat, dar nu poate fi                           | Dispozitiv final<br>Android                                        | Este funcția locației permisă pentru aplicație? A<br>fost aprobată prima dată?                                                                                                    |  |
| accesat prin SmartBlue                                                                              |                                                                    | Funcția GPS sau de poziționare trebuie activate<br>pentru anumite versiuni de Android în asociere<br>cu Bluetooth                                                                                                    |  |
|                                                                                                    |                                                                    | Activați funcția GPS - închideți complet aplicația<br>și reporniți - activați funcția de poziționare<br>pentru aplicație                                                                                                    |  |
| Dispozitivul este vizibil în lista din<br>modul conectat, dar nu poate fi<br>accesat prin SmartBlue | Dispozitiv final Apple                                             | Conectați-vă ca standard<br>Introduceți numele de utilizator "admin"<br>Introduceți parola inițială (număr de serie<br>dispozitiv) fiind atenți la folosirea literelor<br>minuscule/majuscule                                |  |
| Nu este posibilă conectarea prin<br>SmartBlue                                                       | Dispozitivul este pus în<br>funcțiune pentru prima<br>dată         | Introduceți parola inițială (numărul de serie al<br>dispozitivului) și modificați. Când introduceți<br>numărul de serie, fiți atenți la minuscule/<br>majuscule.                                                             |  |
| Dispozitivul nu poate fi utilizat prin<br>SmartBlue                                                 | Parola introdusă este<br>incorectă                                 | Introduceți parola corectă                                                                                                    |  |
| Dispozitivul nu poate fi utilizat prin<br>SmartBlue                                                 | Parolă uitată                                                      | Contactați departamentul de service al<br>producătorului                                                                                                    |  |
| Dispozitivul nu poate fi utilizat prin<br>SmartBlue                                                 | Temperatura<br>senzorului prea înaltă                              | Dacă temperatura ambiantă generează o<br>temperatură ridicată a senzorului<br>>60 °C (140 °F), comunicarea prin Bluetooth ar<br>putea fi dezactivată.<br>Ecranați dispozitivul, izolați-l și răciți-l, dacă<br>este necesar. |  |

# 9.3 Eveniment de diagnosticare în instrumentul de operare

Dacă un eveniment de diagnosticare este prezent în dispozitiv, semnalul de stare apare în zona de stare din partea stângă sus a instrumentului de operare, împreună cu simbolul corespunzător în conformitate cu NAMUR NE 107:

- Failure (F)
- Function check (C)
- Out of specification (S)
- Maintenance required (M)

#### Interogarea măsurilor de remediere

- ► Navigați la meniul **Diagnostics** 
  - ↓ În parametrul Actual diagnostics, evenimentul diagnosticat este afișat cu un text de eveniment

# 9.4 Lista evenimentelor de diagnosticare

| Număr de<br>diagnosticare | Text scurt                     | Acțiune de remediere                                                                                                    | Semnal de<br>stare<br>[din<br>fabrică] | Comportament la<br>diagnosticare<br>[din fabrică] |
|---------------------------|--------------------------------|----------------------------------------------------------------------------------------------------|----------------------------------------|---------------------------------------------------|
| Diagnosticarea ele        | ectronicii                     |                                                                                                    |                                        |                                                   |
| 270                       | Main electronic<br>failure     | Exchange device                                                                                                    | F                                      | Alarm                                             |
| 271                       | Main electronic<br>failure     | <ol> <li>Restart device</li> <li>If failure remains, exchange<br/>device.</li> </ol>                                                     | F                                      | Alarm                                             |
| 272                       | Main electronic<br>failure     | <ol> <li>Restart device</li> <li>Check enviroment for strong<br/>EMC fields</li> <li>If failure remains, exchange<br/>device.</li> </ol> | F                                      | Alarm                                             |
| 283                       | Memory content                 | <ol> <li>Transfer data or reset device</li> <li>Contact service</li> </ol>                                                               | F                                      | Alarm                                             |
| Diagnosticarea co         | nfigurației                    |                                                                                                    |                                        |                                                   |
| 410                       | Data transfer                  | <ol> <li>Check connection</li> <li>Retry data transfer</li> </ol>                                                                        | F                                      | Alarm                                             |
| 411                       | Up-/download<br>active         | Up-/download active, please<br>wait                                                                                                    | С                                      | Warning                                           |
| 435                       | Linearization                  | Check linearization table                                                                                                    | F                                      | Alarm                                             |
| 438                       | Dataset                        | <ol> <li>Check data set file</li> <li>Check device configuration</li> <li>Up- and download new configuration</li> </ol>                  | М                                      | Warning                                           |
| 441                       | Current output 1               | <ol> <li>Check process</li> <li>Check current output<br/>settings</li> </ol>                                                             | S                                      | Warning                                           |
| 491                       | Current output 1<br>simulation | Deactivate simulation                                                                                                    | С                                      | Warning                                           |
| 585                       | Simulation distance            | Deactivate simulation                                                                                                    | С                                      | Warning                                           |
| 586                       | Record map                     | Recording of mapping please wait                                                                                                    | С                                      | Warning                                           |

| Număr de<br>diagnosticare | Text scurt               | Acțiune de remediere                                                             | Semnal de<br>stare<br>[din<br>fabrică] | Comportament la<br>diagnosticare<br>[din fabrică] |  |
|---------------------------|--------------------------|----------------------------------------------------------------------------------|----------------------------------------|---------------------------------------------------|--|
| Diagnosticarea procesului |                          |                                                                                  |                                        |                                                   |  |
| 801                       | Energy too low           | Increase supply voltage                                                          | S                                      | Warning                                           |  |
| 825                       | Operating<br>temperature | <ol> <li>Check ambient temperature</li> <li>Check process temperature</li> </ol> | S                                      | Warning                                           |  |
| 941                       | Echo lost                | Check parameter 'Evaluation                                                      | S                                      | Warning                                           |  |
| 941                       | Echo lost                | sensitivity                                                                      | F                                      | Alarm                                             |  |

# 10 Întreținere

Nu sunt necesare lucrări speciale de întreținere.

# 10.1 Curățarea antenei

În funcție de aplicație, antena s-ar putea contamina. În acest caz, emisia și recepția microundelor ar putea fi împiedicate. Nivelul de contaminare care duce la o eroare depinde de fluid și reflectivitate, fiind determinat de constanta dielectrică  $\epsilon_r$ .

Dacă fluidul are tendința de a provoca contaminări și depuneri, este recomandată curățarea regulată.

- ► Trebuie acționat cu atenție, pentru a evita deteriorarea dispozitivului în timpul curățării mecanice sau curățării cu furtunul.
- În cazul utilizării unor agenți de curățare, trebuie să se țină cont de compatibilitatea acestora cu materialul!
- ► Asigurați-vă că temperaturile maxime permise nu sunt depășite.

# 10.2 Garnituri de proces

Garniturile de proces ale senzorului (de la conexiunea de proces) trebuie înlocuite periodic. Intervalul dintre schimbări depinde de frecvența ciclurilor de curățare, temperatura de curățare și temperatura fluidului.

# 11 Reparații

# 11.1 Informații generale

## 11.1.1 Concept de reparație

Conceptul de reparație Endress+Hauser este elaborat astfel încât reparațiile să poată fi efectuate numai la înlocuirea dispozitivului.

## 11.1.2 Înlocuirea unui dispozitiv

Odată ce dispozitivul a fost înlocuit, parametrii trebuie să fie reconfigurați și ar putea fi necesară efectuarea din nou a anulării interferenței ecoului sau liniarizării.

## 11.1.3 Returnare

Cerințele pentru returnarea dispozitivului în condiții de siguranță pot varia în funcție de tipul de dispozitiv și de legislația națională.

- 1. Pentru informații suplimentare, consultați site-ul web: http://www.endress.com/support/return-material
- 2. Returnați dispozitivul dacă sunt necesare reparații sau o calibrare în fabrică sau dacă s-a comandat sau a fost livrat un dispozitiv greșit.

## 11.1.4 Scoatere din uz

# X

Dacă este solicitat de Directiva 2012/19/UE privind deșeurile de echipamente electrice și electronice (DEEE), produsul este marcat cu simbolul ilustrat pentru a reduce eliminarea DEEE ca deșeuri municipale nesortate. Nu eliminați produsele care poartă acest marcaj ca deșeuri municipale nesortate. În schimb, returnați-le la Endress+Hauser pentru eliminare în conformitate cu condițiile aplicabile.

# 12 Accesorii

## 12.1 Accesorii specifice dispozitivului

## 12.1.1 Capac de protecție

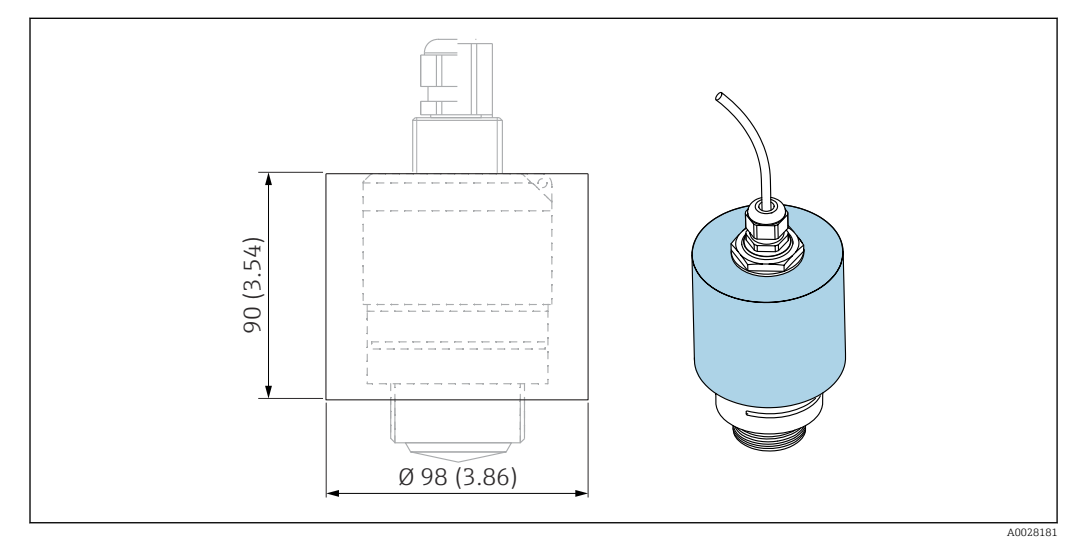

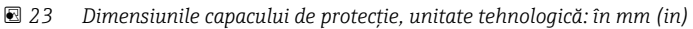

**Material** PVDF

**Cod de comandă** 52025686

Senzorul nu este acoperit complet.

## 12.1.2 Piuliță de fixare G 1-1/2"

Adecvată pentru dispozitive cu conexiune de proces G 1-1/2" și MNPT 1-1/2".

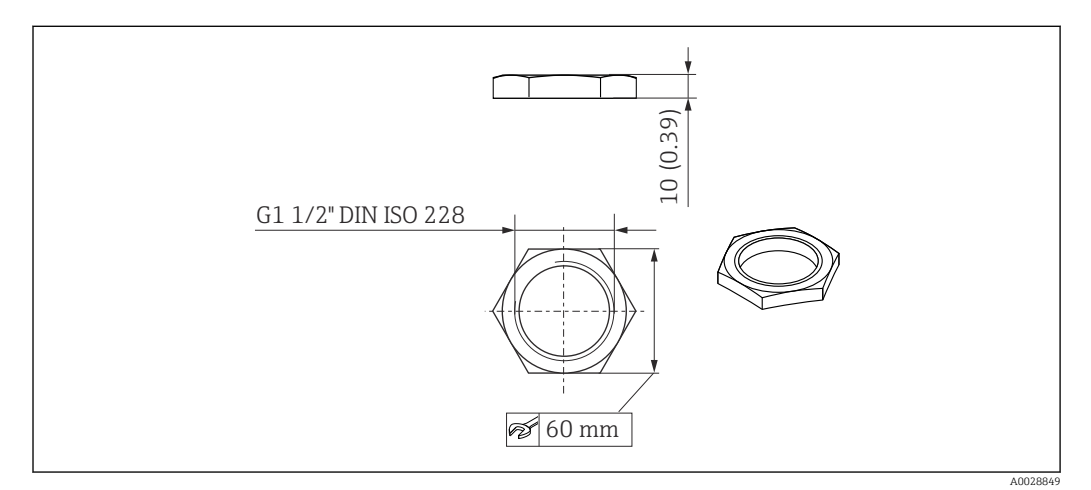

🗟 24 Dimensiunile piuliței de fixare, unitate tehnologică: mm (in)

**Material** PC **Cod de comandă** 52014146

## 12.1.3 Tub de protecție la revărsare 40 mm (1,5 in)

Adecvat pentru utilizare cu dispozitive cu o antenă de 40 mm (1,5 in) și o conexiune de proces G 1-1/2" pe partea din față.

Tubul de protecție la revărsare poate fi comandat împreună cu dispozitivul, prin structura produsului "Accesoriu inclus".

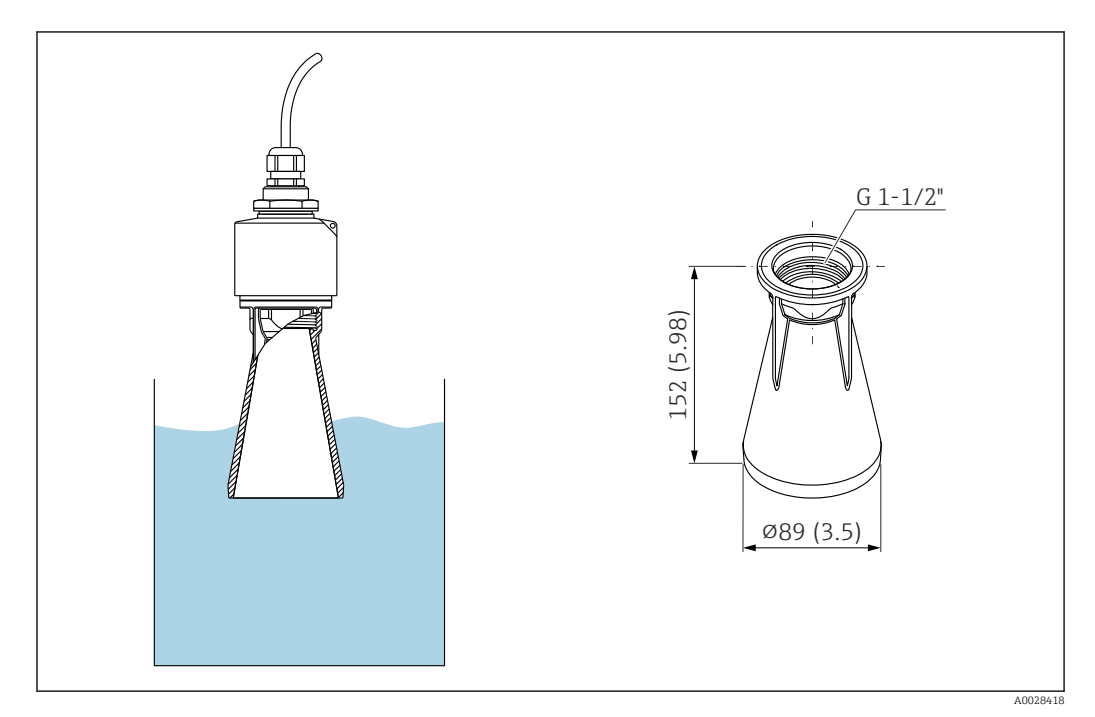

🗉 25 Dimensiunile tubul de protecție la revărsare de 40 mm (1,5 in), unitate tehnologică: mm (in)

**Material** PBT-PC, metalizat

**Cod de comandă** 71325090

#### 12.1.4 Consolă de montare, reglabilă

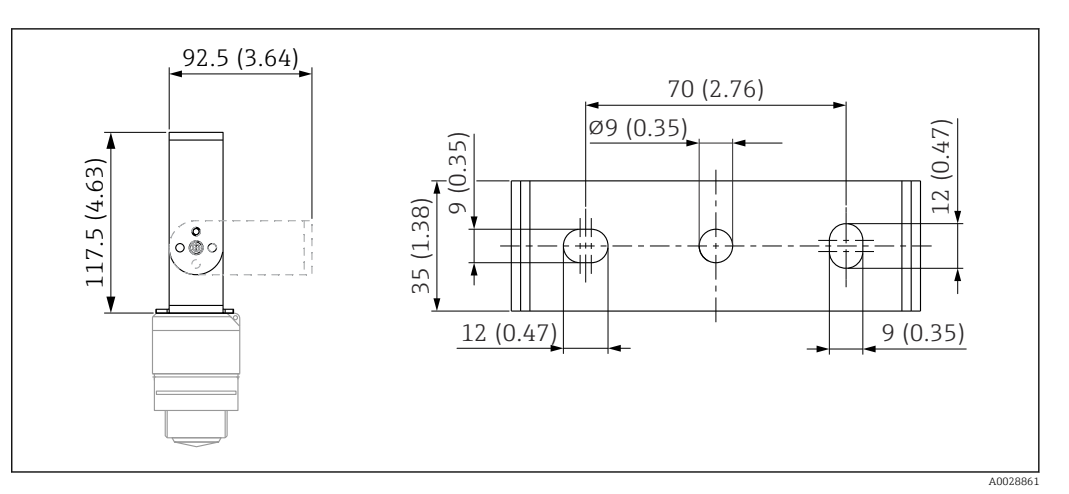

 26 Dimensiunile consolei de montare, unitate tehnologică: mm (in)

#### Alcătuit din:

- 1 × consolă de montare, 316L (1.4404)
- 1 × colțar, 316L (1.4404)
  3 × șuruburi, A4
- 3 × discuri de fixare, A4

#### Cod de comandă 71325079

Endress+Hauser

# 12.2 Flanșă filetată FAX50

Flanșa filetată FAX50 este o flanșă universală, care poate fi utilizată pentru trei standarde (DIN - ASME - JIS) datorită dimensiunilor sale min./max.

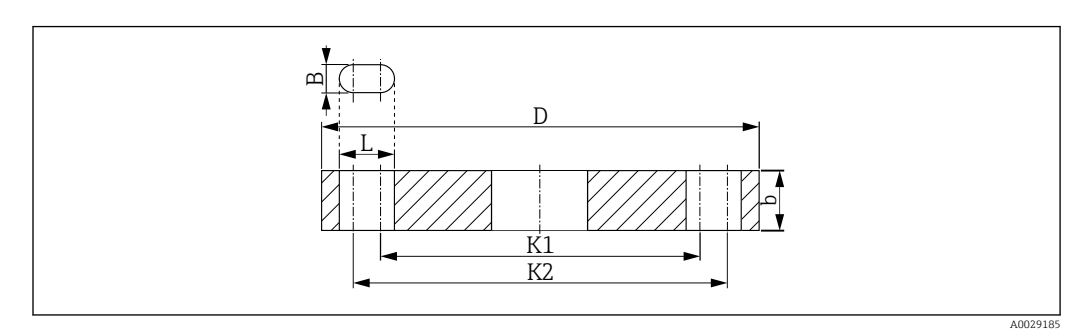

🖻 27 Dimensiunile flanșei UNI FAX50

- L Diametru alezaj
- K1, Diametrul cercului pasului
- К2
- D Diametru flanșă
- b Grosimea totală a flanșei
- B Orificiu canelat (lățime)

#### **Cod de comandă** FAX50-####

Pentru materialele și dimensiunile disponibile, consultați TI00426F
# 12.3 Colțar pentru montare pe perete

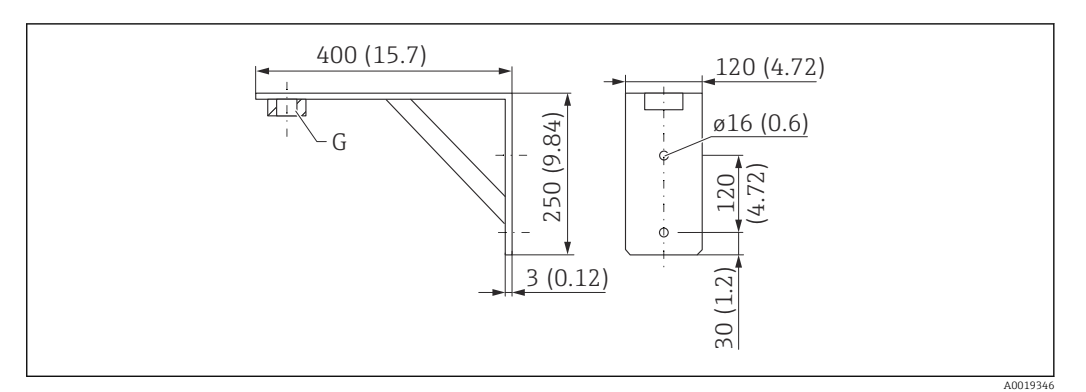

🖻 28 Dimensiunile colțarului. Unitate de măsură mm (in)

G Conectarea senzorului conform structurii produsului "Conexiune de proces pe partea din față"

### Greutate

3,4 kg (7,5 lb)

**Material** 316L (1.4404)

**Cod de comandă pentru conexiunea de proces G 1-1/2"** 71452324

Adecvat și pentru MNPT 1-1/2"

## 12.4 Grindă în consolă cu pivot

# 12.4.1 Tip de instalare senzor de conexiune de proces pe partea din spate

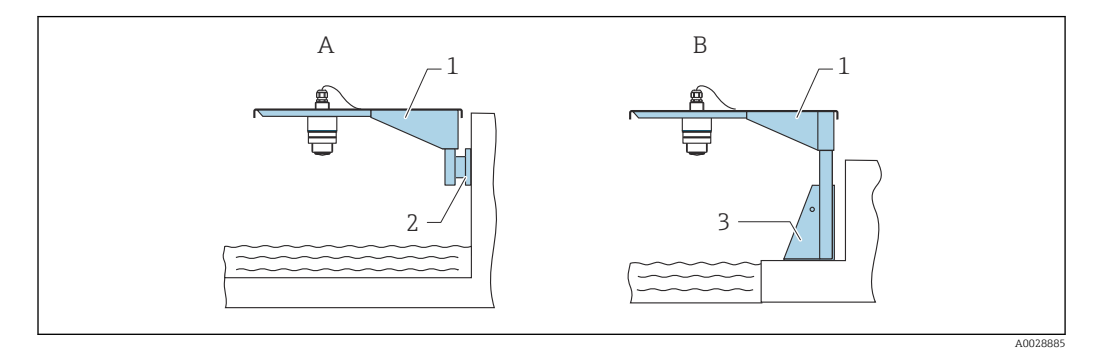

29 Tip de instalare senzor de conexiune de proces pe partea din spate

- A Instalare cu grindă în consolă și consolă de perete
- *B* Instalare cu grindă în consolă și cadru de montare
- 1 Grindă în consolă
- 2 Consolă de perete
- 3 Cadru de montare

#### Grindă în consolă (scurtă) cu pivot, senzor de conexiune proces pe partea din spate

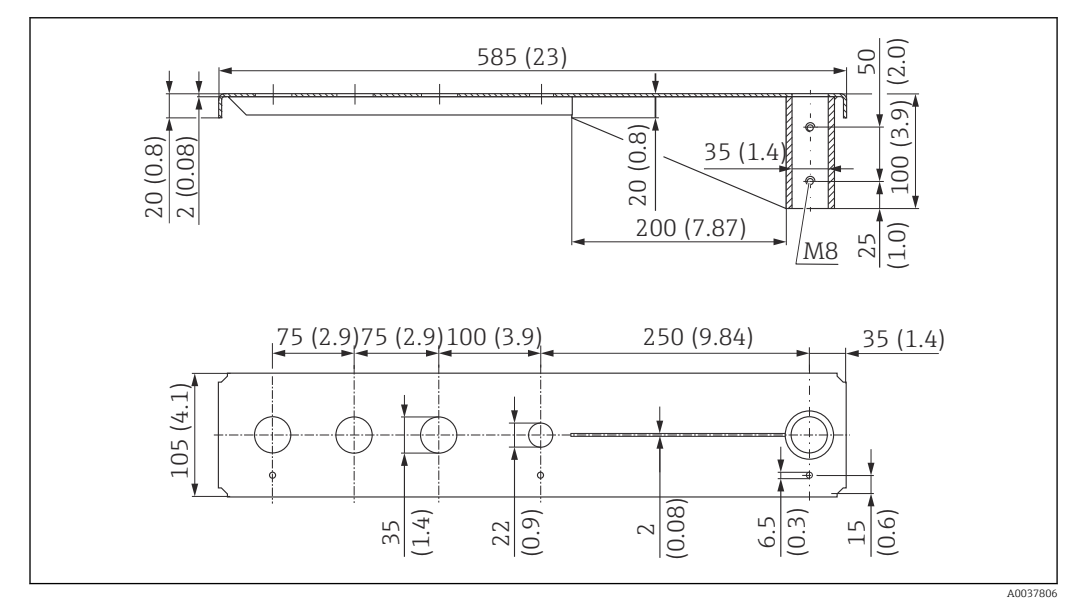

Immensionale grinzii în consolă (scurte) cu pivot pentru senzorul conexiunii de proces pe partea din spate. Unitate de măsură mm (in)

#### Greutate:

2,1 kg (4,63 lb)

**Material** 316L (1.4404)

- Deschideri de 35 mm (1,38 in) pentru toate conexiunile G 1" sau MNPT 1" de pe partea din spate
  - Deschiderea de 22 mm (0,87 in) poate fi utilizată pentru un senzor suplimentar
  - Șuruburile de fixare sunt incluse în pachetul de livrare

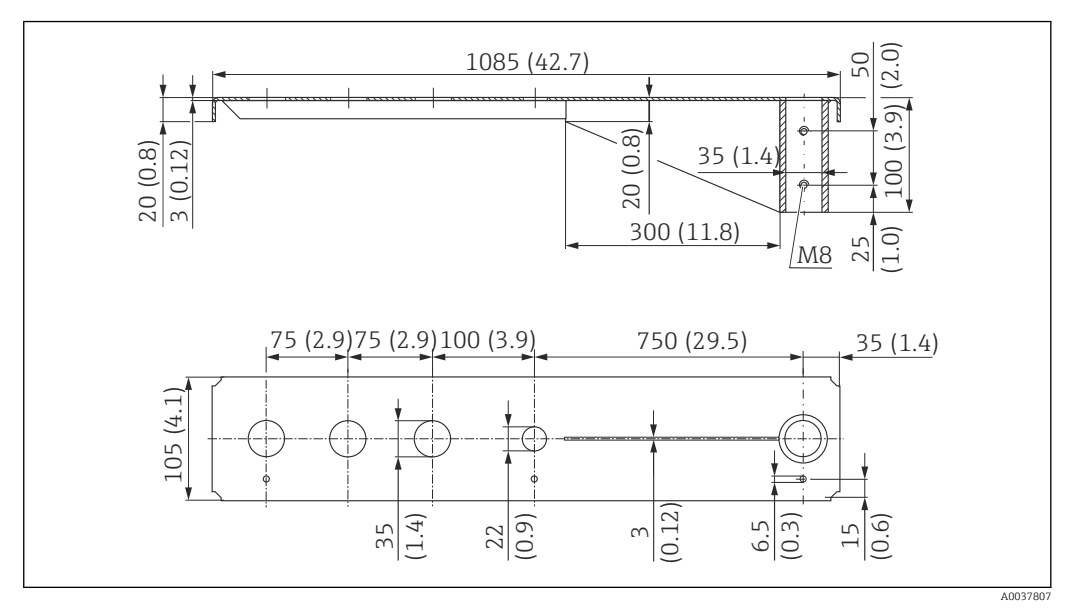

### Grindă în consolă (lungă) cu pivot, senzor de conexiune proces pe partea din spate

Immensionale grinzii în consolă (lungi) cu pivot pentru senzorul conexiunii de proces pe partea din spate. Unitate de măsură mm (in)

#### Greutate:

4,5 kg (9,92 lb)

#### Material

316L (1.4404)

### Cod de comandă

71452316

- Deschideri de 35 mm (1,38 in) pentru toate conexiunile G 1" sau MNPT 1" de pe partea din spate
  - Deschiderea de 22 mm (0,87 in) poate fi utilizată pentru un senzor suplimentar
  - Șuruburile de fixare sunt incluse în pachetul de livrare

### 12.4.2 Tip de instalare senzor conexiune de proces pe partea din față

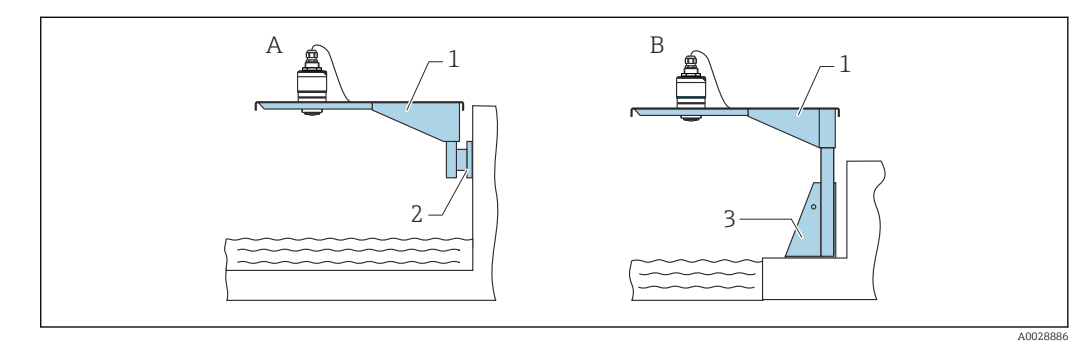

🗷 32 Tip de instalare senzor conexiune de proces pe partea din față

- A Instalare cu grindă în consolă și consolă de perete
- B Instalare cu grindă în consolă și cadru de montare
- 1 Grindă în consolă
- 2 Consolă de perete
- 3 Cadru de montare

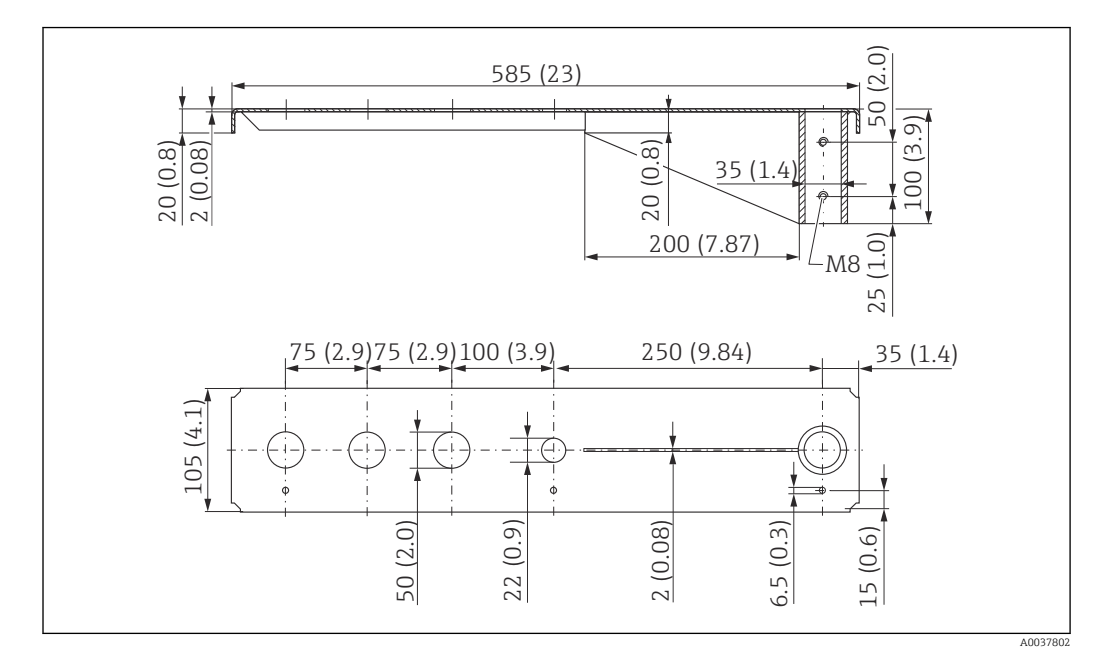

# Grindă în consolă (scurtă) cu pivot, senzor de conexiune proces G $1\mathchar`-1\mathchar`-1\mathchar'-1\mathchar`-1\mathchar`-1\mathchar`-1\mathchar`$

☑ 33 Dimensiunile grinzii în consolă (scurte) cu pivot pentru senzorul conexiunii de proces G 1-½" pe partea din față. Unitate de măsură mm (in)

#### Greutate:

1,9 kg (4,19 lb)

**Material** 316L (1.4404)

- Deschideri de 50 mm (2,17 in) pentru toate conexiunile G 1-<sup>1</sup>/<sub>2</sub>" (MNPT 1-<sup>1</sup>/<sub>2</sub>") din partea din față
  - Deschiderea de 22 mm (0,87 in) poate fi utilizată pentru un senzor suplimentar
  - Șuruburile de fixare sunt incluse în pachetul de livrare

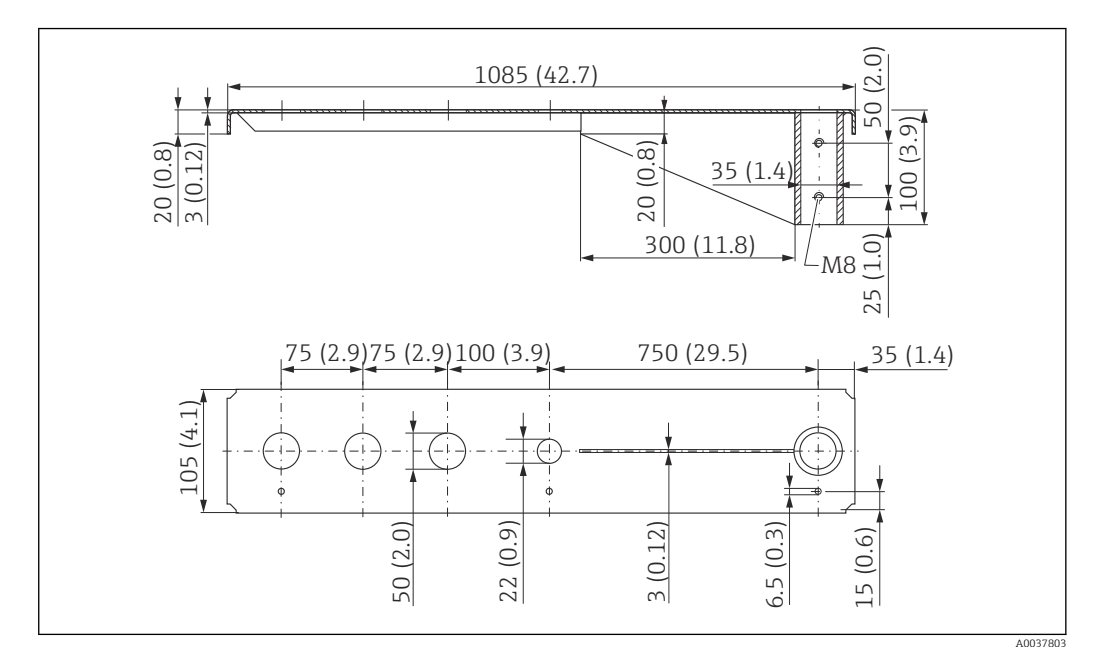

Grindă în consolă (lungă) cu pivot, senzor de conexiune proces G $1\mathchar`-1\mathchar`-$ 

Immensionale grinzii în consolă (lungi) cu pivot pentru senzorul conexiunii de proces G 1-½" pe partea din față. Unitate de măsură mm (in)

### Greutate:

4,4 kg (9,7 lb)

**Material** 316L (1.4404)

#### Cod de comandă

571452319

- Deschideri de 50 mm (2,17 in) pentru toate conexiunile G 1-<sup>1</sup>/<sub>2</sub>" (MNPT 1-<sup>1</sup>/<sub>2</sub>") din partea din față
  - Deschiderea de 22 mm (0,87 in) poate fi utilizată pentru un senzor suplimentar
  - Șuruburile de fixare sunt incluse în pachetul de livrare

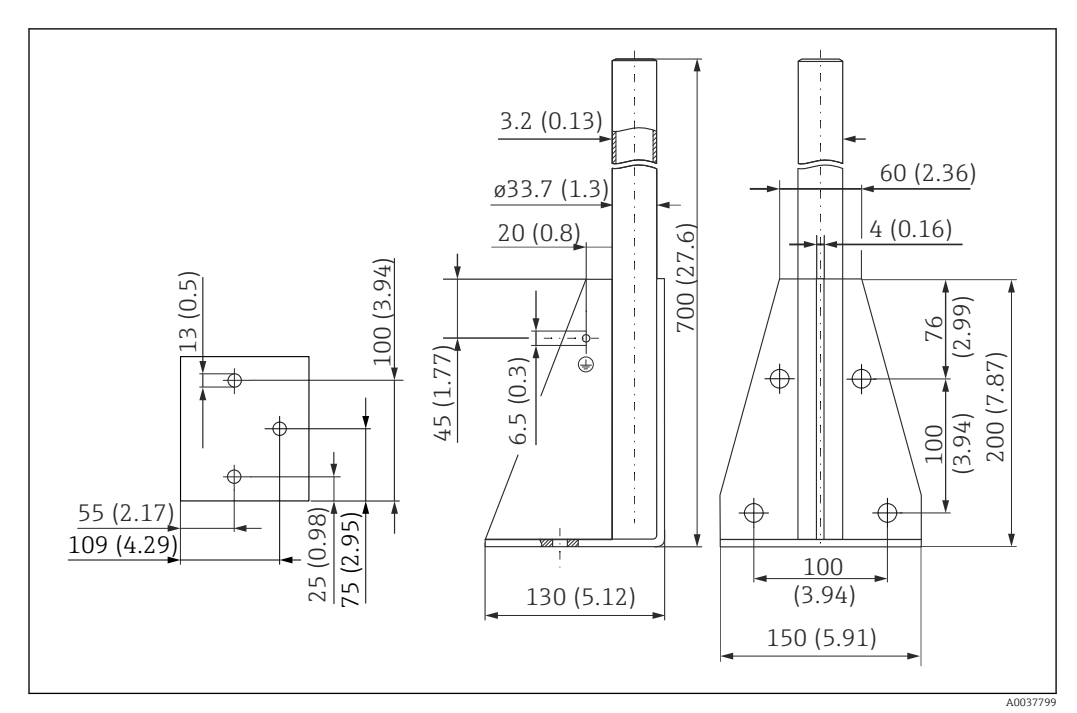

### 12.4.3 Cadru de montare (scurt) pentru grindă în consolă cu pivot

🖻 35 Dimensiunile cadrului de montare (scurt). Unitate de măsură mm (in)

**Greutate:** 3,2 kg (7,06 lb)

**Material** 316L (1.4404)

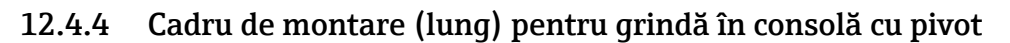

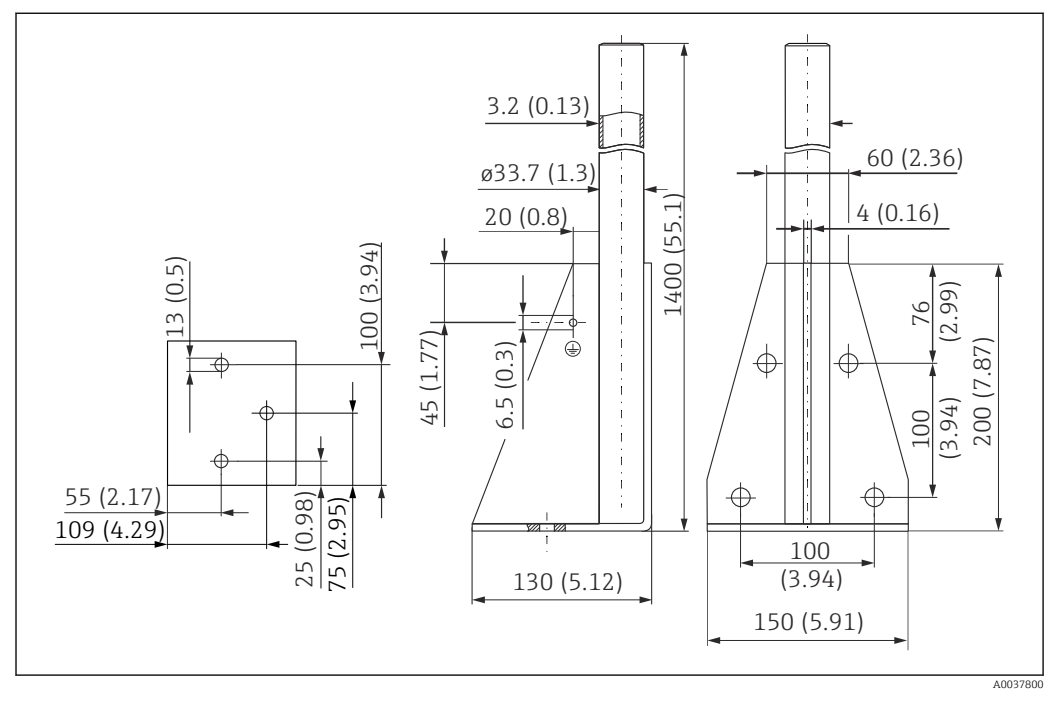

🖻 36 Dimensiunile cadrului de montare (lung). Unitate de măsură mm (in)

### **Greutate:** 4,9 kg (10,08 lb) **Material** 316L (1.4404) **Cod de comandă**

71452326

### 12.4.5 Consolă de perete pentru grindă în consolă cu pivot

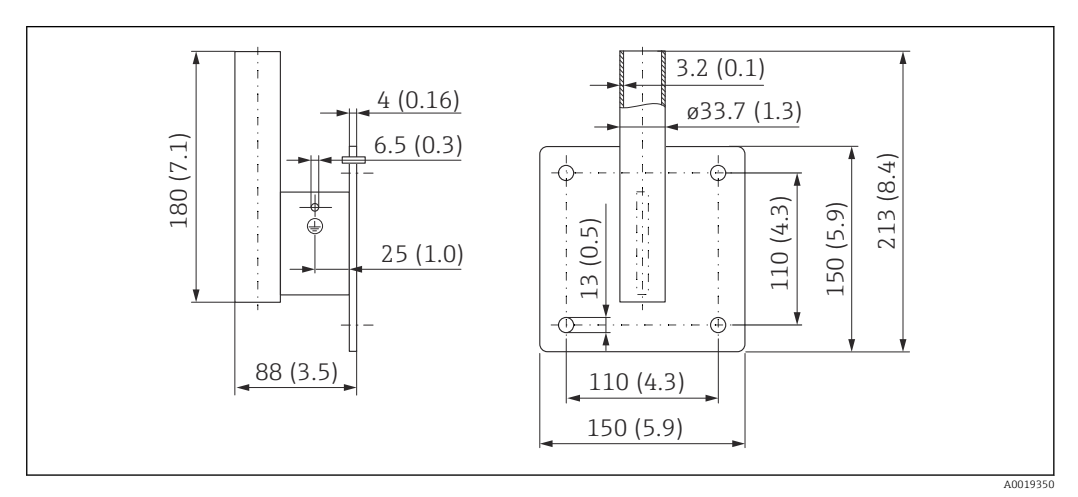

🖻 37 Dimensiunile consolei de perete. Unitate de măsură mm (in)

### Greutate

1,4 kg (3,09 lb) **Material** 316L (1.4404)

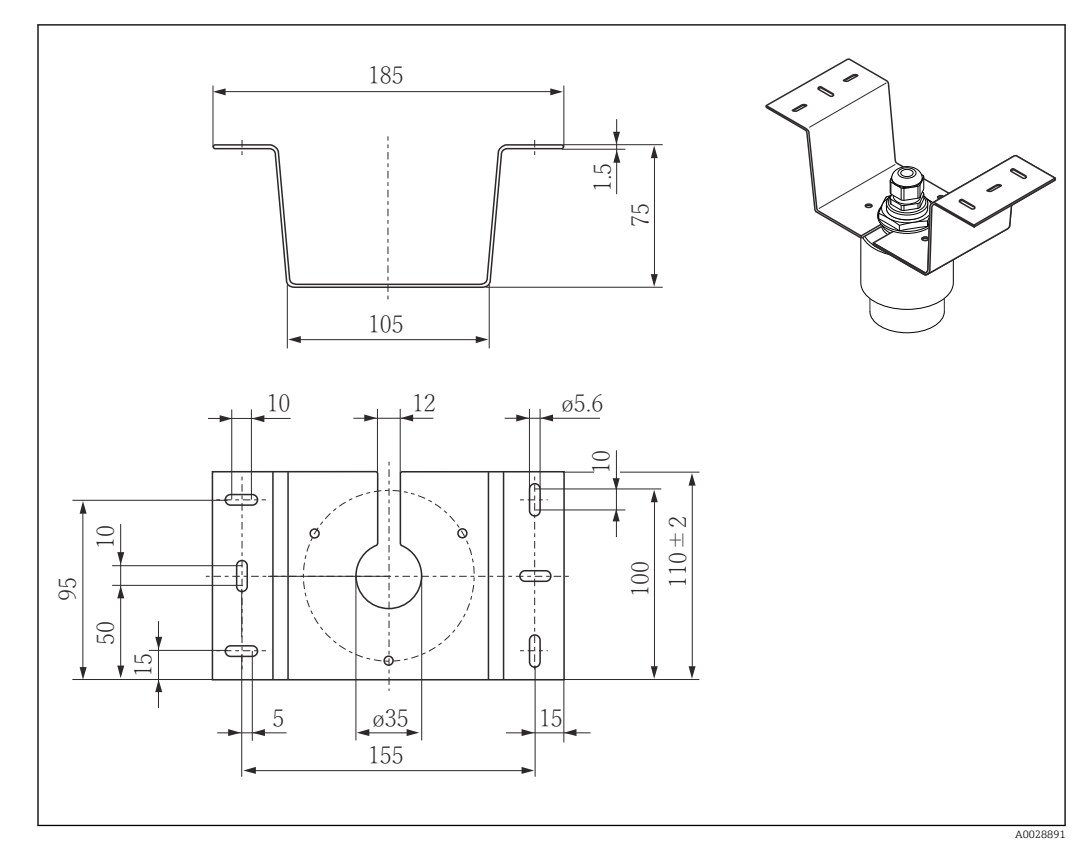

# 12.5 Consolă de montare pe tavan

🖻 38 Dimensiuni consolă de montare pe tavan. Unitate de măsură mm (in)

**Material** 316L (1.4404)

# 12.6 Consolă de montare pivotată pentru rețele de canalizare

Consola pivotabilă de montare este utilizată pentru instalarea dispozitivului într-o gură de vizitare deasupra unei rețele de canalizare.

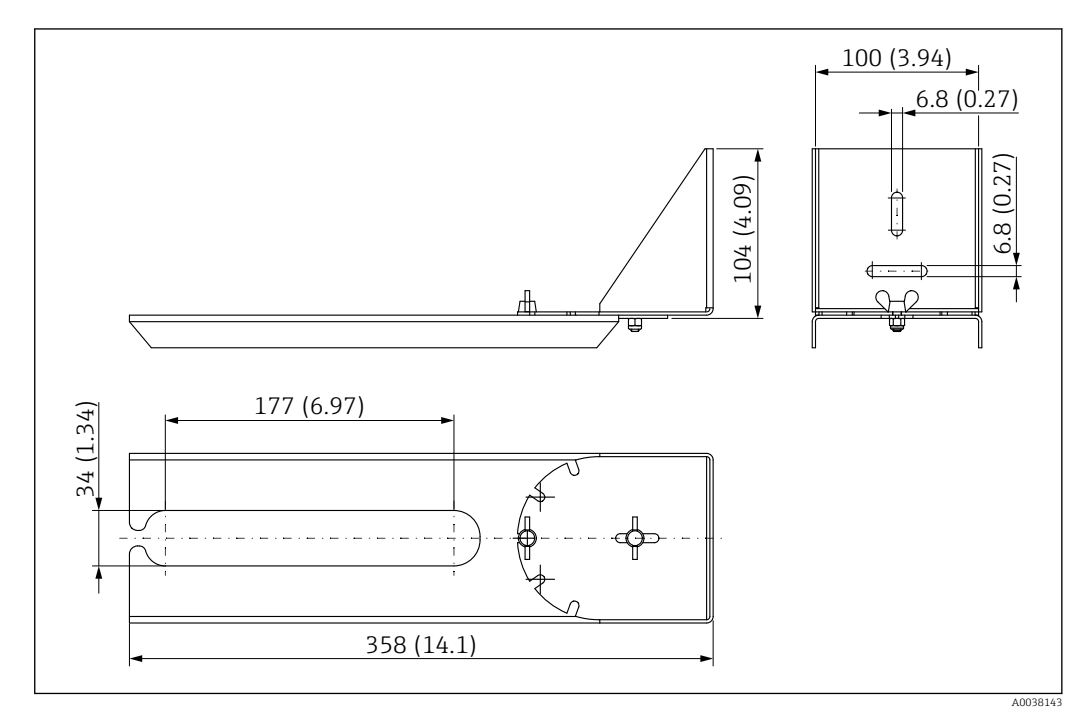

☑ 39 Dimensiuni consolă pivotabilă de montare. Unitate de măsură mm (in)

**Material** 316L (1.4404)

# 12.7 Consolă orizontală de montare pentru canale colectoare

Consola orizontală de montare pentru canale colectoare este utilizată pentru instalarea dispozitivului în spații închise.

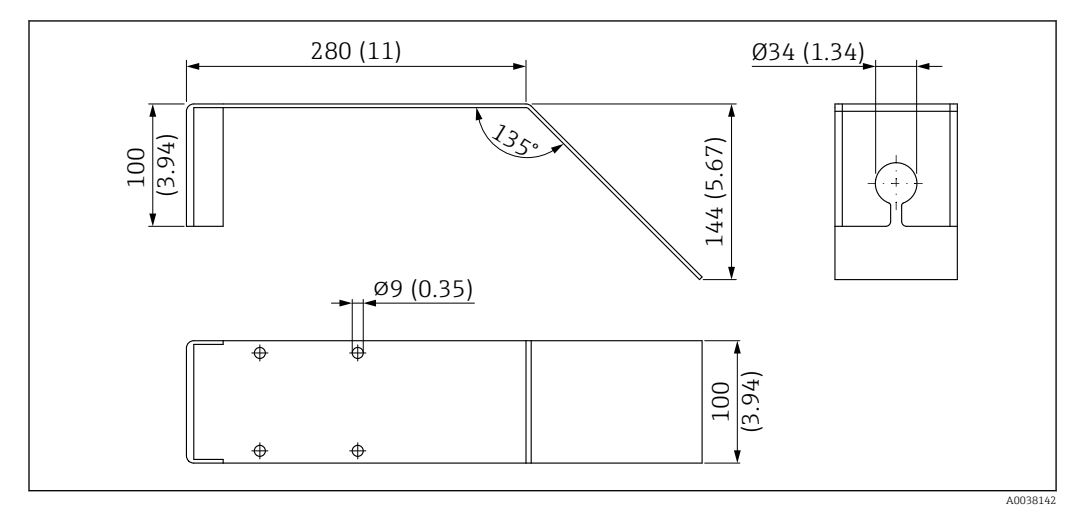

40 Dimensiunile consolei orizontale de montare pentru canale colectoare. Unitate de măsură mm (in)

**Material** 316L (1.4404)

# 12.8 Accesorii de service specifice

### Applicator

Software pentru selectarea și dimensionarea dispozitivelor de măsurare Endress+Hauser:

- Calcularea tuturor datelor necesare pentru identificarea dispozitivului de măsurare
- optim: de exemplu, pierdere de presiune, precizie sau conexiuni de proces.
- Ilustrare grafică a rezultatelor de calcul

Administrare, documentație și acces la toate datele și toți parametrii cu privire la proiect pe parcursul întregului ciclu de viață al unui proiect.

### Applicator este disponibil:

https://portal.endress.com/webapp/applicator

#### Configurator

Configurator de produs - instrumentul pentru configurarea individuală a produselor

- Date de configurare actualizate
- În funcție de dispozitiv: Introducere directă a informațiilor specifice punctului de măsurare, precum intervalul de măsurare sau limba de operare
- Verificare automată a criteriilor de excludere
- Crearea automată a codului de comandă și analiza acestuia în format de ieșire PDF sau Excel
- Posibilitatea de a comanda direct în magazinul online Endress+Hauser

Configuratorul este disponibil pe site-ul web Endress+Hauser: www.endress.com -> Faceți clic pe "Corporate" (Firmă) -> Selectați țara dumneavoastră -> Faceți clic pe "Products" (Produse) -> Selectați produsul utilizând filtrele și câmpul de căutare -> Deschideți pagina produsului -> Butonul "Configure" (Configurare) din partea dreaptă a imaginii produsului deschide Configuratorul de produs.

#### W@M

Managementul ciclului de viață pentru instalația dumneavoastră

W@M vă susține cu o varietate largă de aplicații de software în cadrul întregului proces: de la planificare și achiziție, la instalare, punerea în funcțiune și operarea dispozitivelor de măsurare. Toate informațiile relevante despre dispozitiv, precum starea dispozitivului, piesele de schimb și documentația specifică dispozitivului, sunt disponibile pentru fiecare dispozitiv pe parcursul întregului ciclu de viață.

Aplicația conține deja datele dispozitivului dumneavoastră Endress+Hauser. De asemenea, Endress+Hauser are grijă de menținerea și actualizarea înregistrărilor de date.

#### W@M este disponibil:

www.endress.com/lifecyclemanagement

# 13 Meniu de operare

# 13.1 Prezentare generală a meniului de operare (SmartBlue)

|           | No      | avigare          | 🗟 🖴 Meniu de                                              | operare                |        |
|-----------|---------|------------------|-----------------------------------------------------------|------------------------|--------|
| Main menu |         |                  |                                                           |                        |        |
|           | ► Setup |                  |                                                           |                        | → 🗎 51 |
|           |         |                  |                                                           | 1                      |        |
|           |         | ► Configurare de | bază                                                      |                        |        |
|           |         |                  | Device tag                                                |                        |        |
|           |         |                  | Distance unit                                             |                        |        |
|           |         |                  | Empty calibration                                         |                        |        |
|           |         |                  | Full calibration                                          |                        |        |
|           |         |                  | Distance                                                  |                        |        |
|           |         |                  | Level                                                     |                        |        |
|           |         |                  | Signal quality                                            |                        |        |
|           |         | ► Mapare         |                                                           | ]                      |        |
|           |         |                  | Confirm distance                                          |                        |        |
|           |         |                  | Mapping end point                                         |                        |        |
|           |         |                  | Present mapping                                           |                        |        |
|           |         | ► Advanced setup | 9                                                         | ]                      | → 🗎 55 |
|           |         |                  | <ul> <li>Access status to<br/>stare prelucrare</li> </ul> | oling (Accesare<br>)   |        |
|           |         |                  |                                                           | Access status tooling  |        |
|           |         |                  |                                                           | Enter access code      |        |
|           |         |                  | ► Setări avansate                                         |                        |        |
|           |         |                  |                                                           | Evaluation sensitivity |        |

|                  | Changing velocity                   |         |
|------------------|-------------------------------------|---------|
|                  | First Echo sensitivity              |         |
|                  | Output mode                         |         |
|                  | Blocking distance                   |         |
|                  | Level correction                    |         |
|                  | Evaluation distance                 |         |
|                  | Linearization type                  |         |
|                  | Lovel linearized                    |         |
|                  |                                     | × ۹۹ ۲۰ |
| Safety settings  |                                     | → 🗎 59  |
|                  | Delay time echo lost                | → 🖺 59  |
|                  | Diagnostics echo lost               | → 🗎 59  |
| ► Current output |                                     | → 🗎 60  |
|                  | Output current                      | → 🗎 60  |
|                  | Damping output                      | → 🗎 60  |
|                  | Turn down                           | → 🗎 60  |
|                  | 4 mA value                          | → 🗎 61  |
|                  | 20 mA value                         | → 🗎 61  |
|                  | Trim                                | → 🗎 62  |
|                  | Trim value high                     | → 🗎 62  |
|                  | Trim value low                      | → 🗎 62  |
| ► Administration |                                     | → 🗎 63  |
|                  | ► Administration 1 (Administrare 1) |         |
|                  | Define access code                  | → 🗎 63  |
|                  | Confirm access code                 | → 🗎 63  |
|                  |                                     |         |
|                  | Device reset                        | → 🖺 63  |

|               |                 | ► Administration 2 (Administra | are 2) |
|---------------|-----------------|--------------------------------|--------|
|               |                 | Free field special             | → 🗎 64 |
|               | ► Communication |                                | → 🗎 65 |
|               |                 | ► Bluetooth configuration      | → 🗎 65 |
|               |                 | Bluetooth mode                 | → 🗎 65 |
| ► Diagnostics |                 | ]                              | → 🗎 66 |
|               | ► Diagnostics   |                                | → 🗎 66 |
|               |                 | Actual diagnostics             | → 🗎 66 |
|               |                 | Previous diagnostics           | → 🗎 66 |
|               |                 | Delete previous diagnostic     | → 🗎 66 |
|               |                 | Signal quality                 | → 🗎 52 |
|               | Device informat | ion                            | → 閆 68 |
|               |                 |                                | / 🗆 00 |
|               |                 | Device name                    | → 🗎 68 |
|               |                 | Firmware version               | → 🗎 68 |
|               |                 | Extended order code 1          | → 🗎 68 |
|               |                 | Extended order code 2          | → 🗎 68 |
|               |                 | Extended order code 3          | → 🗎 69 |
|               |                 | Order code                     | → 🗎 69 |
|               |                 | Serial number                  | → 🖺 69 |
|               |                 | ENP version                    | → 🗎 69 |
|               | ► Simulation    |                                | → 🗎 70 |
|               |                 | Simulation                     | → 🗎 70 |
|               |                 | Value current output 1         | → 🗎 70 |
|               |                 | Process variable value         | → 🗎 70 |

# 13.2 Meniul "Setup"

Navigare 🛛 Setup

| Device tag         |                                                                                              |  |
|--------------------|----------------------------------------------------------------------------------------------|--|
| Navigare           |                                                                                              |  |
| Descriere          | Enter a unique name for the measuring point to identify the device quickly within the plant. |  |
| Intrare utilizator | Șir de caractere alcătuit din cifre, litere și caractere speciale (32)                       |  |
| Setare din fabrică | EH_FMR10_####### (ultimele 7 cifre din numărul de serie al dispozitivului)                   |  |

| Distance unit |                       |                            |  |
|---------------|-----------------------|----------------------------|--|
|               |                       |                            |  |
| Navigare      | □ Setup → Dista       | ince unit                  |  |
| Descriere     | Used for the basic ca | alibration (Empty / Full). |  |
| Selectare     | Unitate SI<br>m       | Unitate US<br>ft           |  |

| Empty calibration  |                                                               | Ê |  |
|--------------------|---------------------------------------------------------------|---|--|
| Navigare           | □ Setup $\rightarrow$ Empty calibr.                           |   |  |
| Descriere          | Distance between process connection and minimum level (0%).   |   |  |
| Intrare utilizator | 0,0 la 12 m                                                   |   |  |
| Setare din fabrică | 12 m                                                          |   |  |
| Full calibration   |                                                               | Â |  |
| Navigare           | □ Setup $\rightarrow$ Full calibr.                            |   |  |
| Descriere          | Distance between minimum level (0%) and maximum level (100%). |   |  |

| Intrare utilizator   | 0,0 la 12 m                                                                                                    |  |  |
|----------------------|----------------------------------------------------------------------------------------------------|--|--|
| Setare din fabrică   | 12 m                                                                                                    |  |  |
|                      |                                                                                                    |  |  |
| Distance             |                                                                                                    |  |  |
| Navigare             | □ Setup $\rightarrow$ Distance                                                                                                    |  |  |
| Descriere            | Prezintă distanța D măsurată momentan de la punctul de referință (marginea inferioară a<br>flanșei/ultimul filet al senzorului) la nivel.                                                                                                |  |  |
| Interfață utilizator | 0,0 la 12 m                                                                                                    |  |  |
|                      |                                                                                                    |  |  |
| Level                |                                                                                                    |  |  |
| Navigare             | $\Box  \text{Setup} \rightarrow \text{Level}$                                                                                                    |  |  |
| Descriere            | Displays the measured level L (before linearization).<br>The unit is defined in the Distance unit parameter (factory setting = m).                                                                                                    |  |  |
| Interfață utilizator | or -99999,9 la 200000,0 m                                                                                                    |  |  |
|                      |                                                                                                    |  |  |
| Signal quality       |                                                                                                    |  |  |
| Navigare             | □ Setup $\rightarrow$ Signal quality                                                                                                    |  |  |
| Descriere            | Displays the signal quality of the level echo.                                                                                                    |  |  |
|                      | Meaning of the display options<br>- Strong:<br>The gyplusted asks exceeds the threshold by at least 10 dB                                                                                                    |  |  |
|                      | - Medium:                                                                                                    |  |  |
|                      | The evaluated echo exceeds the threshold by at least 5 dB.<br>- Weak:                                                                                                    |  |  |
|                      | The evaluated echo exceeds the threshold by less than 5 dB.<br>- No signal:<br>The device does not find a usable echo.                                                                                                    |  |  |
|                      | The signal quality indicated in this parameter always refers to the currently evaluated echo, either the level echo or the tank bottom echo.                                                                                             |  |  |
|                      | In case of a lost echo (Signal quality = No signal) the device generates the following error<br>message:<br>Diagnostic echo lost = Warning (factory setting) or Alarm, if the other option has been<br>selected in Diagnostic echo lost. |  |  |

### Interfață utilizator

- Strong
- Medium
- Weak
- No signal

| Confirm distance | 8                                                                                                    |
|------------------|----------------------------------------------------------------------------------------------------|
| Navigare         | □ Setup $\rightarrow$ Confirm distance                                                                                                    |
| Descriere        | Does the measured distance match the real distance?                                                                                                    |
|                  | Select one of the options:                                                                                                    |
|                  | - Manual map<br>To be selected if the range of mapping is to be defined manually in the 'Mapping end point'<br>parameter. A comparison between actual and indicated distance is not required in this<br>case. |
|                  | - Distance ok<br>To be selected if the measured distance matches the actual distance. The device performs a<br>mapping.                                                                                       |
|                  | - Distance unknown<br>To be selected if the actual distance is unknown. A mapping can not be performed in this<br>case.                                                                                       |
|                  | - Factory map<br>To be selected if the present mapping curve (if one exists) is to be deleted. The device<br>returns to the 'Confirm distance' parameter and a new mapping can be recorded.                   |
| Selectare        | <ul> <li>Manual map</li> <li>Distance ok</li> <li>Distance unknown</li> <li>Factory map</li> </ul>                                                                                                    |

| Mapping end point  |                                                                                                    | Â |
|--------------------|----------------------------------------------------------------------------------------------------|---|
| Navigare           | □ Setup $\rightarrow$ Map. end point                                                                          |   |
| Descriere          | This parameter defines up to which distance the new mapping is to be recorded.                                |   |
|                    | The distance is measured from the reference point, i.e. from the lower edge of the mounting flange or sensor. |   |
| Intrare utilizator | 0 la 12 m                                                                                                    |   |
| Present mapping    |                                                                                                    |   |
| Navigare           | □ Setup $\rightarrow$ Present mapping                                                                         |   |

**Descriere** Indicates up to which distance a mapping has already been recorded.

Interfață utilizator 0 la 100 m

|                        | 13.2.1 Submeniul "Advanced setup"                                                                                                    |  |  |
|------------------------|----------------------------------------------------------------------------------------------------|--|--|
|                        | Navigare $\Box$ Setup $\rightarrow$ Advanced setup                                                                                                    |  |  |
|                        |                                                                                                    |  |  |
| Access status tooling  |                                                                                                    |  |  |
| Navigare               | $\Box \qquad \text{Setup} \rightarrow \text{Advanced setup} \rightarrow \text{Access stat.tool}$                                                                                                    |  |  |
| Descriere              | Shows the access authorization to the parameters via the operating tool.                                                                                                    |  |  |
| Enter access code      |                                                                                                    |  |  |
| Navigare               | $ \qquad \qquad \qquad \qquad \qquad \qquad \qquad \qquad \qquad \qquad \qquad \qquad \qquad \qquad \qquad \qquad \qquad \qquad \qquad$                                                                                                    |  |  |
| Descriere              | Codul de acces specific clientului, care a fost definit în parametrul <b>Define access code</b> ,<br>trebuie introdus, pentru a comuta de la modul Operator la modul Maintenance<br>(Întreținere). Dacă este introdus un cod de acces incorect, dispozitivul rămâne în modul<br>Operator. Dacă pierdeți codul de acces, vă rugăm să contactați centrul local de vânzări<br>Endress+Hauser. |  |  |
| Intrare utilizator     | 0 la 9 999                                                                                                    |  |  |
| Evaluation sensitivity | <u></u>                                                                                                    |  |  |
| Navigare               | □ Setup $\rightarrow$ Advanced setup $\rightarrow$ Evaluation sens.                                                                                                    |  |  |
| Descriere              | Selection of the evaluation sensitivity                                                                                                    |  |  |
|                        | Options to select from:                                                                                                    |  |  |
|                        | - Low<br>Interferers but also small level signals are not recognized. The weighting curve is located<br>high.                                                                                                    |  |  |
|                        | - Medium<br>The weighting curve is in a medium region.                                                                                                    |  |  |
|                        | - High<br>Small level signals but also interferers can be reliably detected. The weighting curve is<br>located low.                                                                                                    |  |  |
| Selectare              | <ul><li>Low</li><li>Medium</li><li>High</li></ul>                                                                                                    |  |  |

#### Endress+Hauser

A

A

| Changing velocity |                                                                                                    |  |
|-------------------|----------------------------------------------------------------------------------------------------|--|
| Navigare          | □ Setup $\rightarrow$ Advanced setup $\rightarrow$ Changing vel.                                                                                  |  |
| Descriere         | Selection of the expected draining or filling speed of the measured level.                                                                        |  |
| Selectare         | <ul> <li>Slow &lt;10 cm (0,4 in)/min</li> <li>Standard &lt;1 m (40 in)/min</li> <li>Fast &gt;1 m (40 in)/min</li> <li>No filter / test</li> </ul> |  |

### First Echo sensitivity

| Navigare  | Setup $\rightarrow$ Advanced setup $\rightarrow$ First Echo sens.                                                                                                    |
|-----------|----------------------------------------------------------------------------------------------------|
| Descriere | This parameter describes the band for First Echo evaluation.<br>Is measured / calculated down from the peak of the current level echo.                                             |
|           | Options to select from:                                                                                                    |
|           | - Low<br>The band for the first echo evaluation is very narrow. The evaluation stays longer at the<br>found echo respectively does not jump to the next Echo or distortion signal. |
|           | - Medium<br>The band for the first echo evaluation has an average width.                                                                                                    |
|           | - High<br>The band for the first echo evaluation is broad. The evaluation jumps earlier to the next<br>echo or distortion signal.                                                  |
| Selectare | <ul><li>Low</li><li>Medium</li><li>High</li></ul>                                                                                                    |

| Output mode |                                                                                                    |
|-------------|----------------------------------------------------------------------------------------------------|
| Navigare    | $ \qquad \qquad \qquad \qquad \qquad \qquad \qquad \qquad \qquad \qquad \qquad \qquad \qquad \qquad \qquad \qquad \qquad \qquad \qquad$ |
| Descriere   | Select output mode between:                                                                                                    |
|             | Ullage =<br>The remaining space in the tank or silo is indicated.                                                                       |
|             | or                                                                                                    |
|             | Level linearized =<br>The level is indicated (more precisely: the linearized value if a linearization has been<br>activated).           |
| Selectare   | <ul><li>Ullage</li><li>Level linearized</li></ul>                                                                                       |

| Blocking distance  |                                                                                                    | Ê     |
|--------------------|----------------------------------------------------------------------------------------------------|-------|
| Navigare           | $\Box$ Setup $\rightarrow$ Advanced setup $\rightarrow$ Blocking dist.                                                                                                    |       |
| 5                  |                                                                                                    |       |
| Descriere          | Specify blocking distance (BD).                                                                                                    |       |
|                    | No signals are evaluated within the blocking distance. Therefore, BD can be used to suppress interference signals in the vicinity of the antenna.                                                                     |       |
|                    | Note:                                                                                                    |       |
|                    | The measuring range should not overlap with the blocking distance.                                                                                                    |       |
| Intrare utilizator | 0,0 la 12 m                                                                                                    |       |
| Setare din fabrică | În mod implicit, este configurată o distanță automată Blocking distance (> 🗎 57) de<br>minimum 0,1 m (0,33 ft). Totuși, este posibilă suprascrierea manuală a acestei valori (<br>permisă și valoarea de 0 m (0 ft)). | (este |
|                    | Calcularea automată a Blocking distance = Empty calibration - Full calibration - 0,2 m (0,656 ft).                                                                                                    |       |
|                    | La fiecare înregistrare nouă pentru parametrul <b>Empty calibration</b> sau parametrul <b>Fu</b> l<br>calibration, parametrul <b>Blocking distance</b> se recalculează automat pe baza acestei                        | 1     |
|                    | formule.                                                                                                    |       |
|                    | Daca rezultatul calculului este o valoare < 0,1 m (0,33 ft), Blocking distance de 0,1 m (0,33 ft) va continua să fie utilizată.                                                                                       |       |

| Level correction    |                                                                                                    | A           |
|---------------------|----------------------------------------------------------------------------------------------------|-------------|
| Navigare            | $ \qquad \qquad \qquad \qquad \qquad \qquad \qquad \qquad \qquad \qquad \qquad \qquad \qquad \qquad \qquad \qquad \qquad \qquad \qquad$                                                                                                    |             |
| Descriere           | The measured level is corrected by this value to compensate for a constant level error. Level correction $> 0$ :                                                                                                    |             |
|                     | The level is increased by this value.                                                                                                    |             |
|                     | Level correction < 0:<br>The level is decreased by this value.                                                                                                    |             |
| Intrare utilizator  | -25 la 25 m                                                                                                    |             |
|                     |                                                                                                    |             |
| Evaluation distance |                                                                                                    | ß           |
| Navigare            | $ \qquad \qquad \qquad \qquad \qquad \qquad \qquad \qquad \qquad \qquad \qquad \qquad \qquad \qquad \qquad \qquad \qquad \qquad \qquad$                                                                                                    |             |
| Descriere           | Extended signal search area.<br>Is generally greater than the empty distance.<br>If the signal is found below the empty distance, 'O' (empty) is indicated as measured va<br>Only for signals, detected below the 'Evaluation distance', the error 'Echo Lost' is issued | ılue.<br>I. |
|                     | e.g. flow measurement in overflow weirs                                                                                                    |             |
| Intrare utilizator  | 0 la 12 m                                                                                                    |             |

Setare din fabrică 11,5 m

| Linearization type |                                                                                                    | A     |
|--------------------|----------------------------------------------------------------------------------------------------|-------|
| Navigare           | Image: Setup → Advanced setup → Lineariz. type                                                                                                    |       |
| Descriere          | <ul> <li>Tipuri de liniarizare</li> <li>Semnificația opțiunilor:</li> <li>Niciuna: <ul> <li>Nivelul este reprezentat în unitatea de nivel fără a fi convertit (liniarizat) în prealabil</li> </ul> </li> <li>Tabel: <ul> <li>Raportul dintre nivelul măsurat L și valoarea de ieșire (volum/debit/greutate) este definit de un tabel de liniarizare. Acest tabel constă din 32 de perechi de valori, adică "nivel - volum" sau "nivel - debit" sau "nivel - greutate".</li> <li>Notă: <ul> <li>Utilizați funcție în SmartBlue pentru a crea/modifica un tabel de liniarizare.</li> </ul> </li> </ul></li></ul> | <br>i |
| Selectare          | <ul><li>None</li><li>Table</li></ul>                                                                                                    |       |

| Level linearized     |                                           |
|----------------------|-------------------------------------------|
| Navigare             | Setup → Advanced setup → Level linearized |
| Descriere            | Currently measured level                  |
| Interfață utilizator | Număr semnat cu virgulă mobilă            |

### Submeniul "Safety settings"

*Navigare*  $\$   $\$   $\$   $\$   $\$  Setup  $\rightarrow$  Advanced setup  $\rightarrow$  Safety sett.

| Delay time echo lost  | Â                                                                                                    |
|-----------------------|----------------------------------------------------------------------------------------------------|
| Navigare              | $ \qquad \qquad \qquad \qquad \qquad \qquad \qquad \qquad \qquad \qquad \qquad \qquad \qquad \qquad \qquad \qquad \qquad \qquad \qquad$                                                                                             |
| Descriere             | Define the delay time in the case of an echo loss.                                                                                                    |
|                       | After an echo loss, the device waits for the time specified in this parameter before reacting as specified in the Diagnostic echo lost parameter. This helps to avoid interruptions of the measurement by short-term interferences. |
| Intrare utilizator    | 0 la 600 s                                                                                                    |
| Diagnostics echo lost | 8                                                                                                    |
| Navigare              | □ Setup $\rightarrow$ Advanced setup $\rightarrow$ Safety sett. $\rightarrow$ Diagn. echo lost                                                                                                    |
| Descriere             | At this parameter it can be set if in case of a lost echo a warning or an alarm is issued.                                                                                                    |
| Selectare             | <ul><li>Warning</li><li>Alarm</li></ul>                                                                                                    |

### Submeniul "Current output"

Navigare

 $\blacksquare \blacksquare \quad \text{Setup} \rightarrow \text{Advanced setup} \rightarrow \text{Curr.output}$ 

| Output current       |                                                                                                    |  |  |  |
|----------------------|----------------------------------------------------------------------------------------------------|--|--|--|
| Navigare             | □ Setup $\rightarrow$ Advanced setup $\rightarrow$ Curr.output $\rightarrow$ Output curr.                                                                                                    |  |  |  |
| Descriere            | Shows the actual calculated value of the output current.                                                                                                    |  |  |  |
| Interfață utilizator | 3,59 la 22,5 mA                                                                                                    |  |  |  |
| Damping output       |                                                                                                    |  |  |  |
| Navigare             | □ Setup $\rightarrow$ Advanced setup $\rightarrow$ Curr.output $\rightarrow$ Damping out.                                                                                                    |  |  |  |
| Descriere            | Define time constant $\tau$ for the damping of the output current.                                                                                                    |  |  |  |
|                      | Fluctuations of the measured value affect the output current with an exponential delay, the time constant $\tau$ of which is defined in this parameter. With a small time constant the output reacts immediately to changes of the measured value. With a big time constant the reaction of the output is more delayed.<br>For $\tau = 0$ there is no damping. |  |  |  |
| Intrare utilizator   | 0,0 la 300 s                                                                                                    |  |  |  |
| Turn down            |                                                                                                    |  |  |  |
| Navigare             | $ \qquad \qquad \qquad \qquad \qquad \qquad \qquad \qquad \qquad \qquad \qquad \qquad \qquad \qquad \qquad \qquad \qquad \qquad \qquad$                                                                                                    |  |  |  |
| Descriere            | Using the turn down functionality it is possible to map a section of the measuring range to the total range of the output current (4-20mA).<br>The section is defined by the '4 mA value' and '20 mA value' parameters.<br>Without the turn down, the complete measuring range (0 to 100%) is mapped to the current output (4 to 20mA).                        |  |  |  |
| Selectare            | <ul><li>Off</li><li>On</li></ul>                                                                                                    |  |  |  |

| 4 mA value         | ۵                                                                                                    |
|--------------------|----------------------------------------------------------------------------------------------------|
| Navigare           | Setup $\rightarrow$ Advanced setup $\rightarrow$ Curr.output $\rightarrow$ 4 mA value                                                                                                    |
| Descriere          | Value for 4-mA at 'Turn down parameter' = On                                                                                                    |
|                    | Using the turn down functionality it is possible to map a section of the measuring range to the total range of the output current (4-20mA). The section is defined by the '4 mA value' and '20 mA value' parameters.<br>Without the turn down, the complete measuring range (0 to 100%) is mapped to the current output (4 to 20mA). |
|                    | Note:<br>If '20 mA value' is smaller than '4 mA value', the current output is inverted, which means<br>that an increase of the process variable results in a decrease of the output current.                                                                                                    |
| Intrare utilizator | Număr semnat cu virgulă mobilă                                                                                                    |
|                    |                                                                                                    |
| 20 mA value        |                                                                                                    |

| Navigare           | $ \qquad \qquad \qquad \qquad \qquad \qquad \qquad \qquad \qquad \qquad \qquad \qquad \qquad \qquad \qquad \qquad \qquad \qquad \qquad$                                                                                                    |
|--------------------|----------------------------------------------------------------------------------------------------|
| Descriere          | Value for 20-mA at 'Turn down' parameter = On                                                                                                    |
|                    | Using the turn down functionality it is possible to map a section of the measuring range to the total range of the output current (4-20mA). The section is defined by the '4 mA value' and '20 mA value' parameters.<br>Without the turn down, the complete measuring range (0 to 100%) is mapped to the current output (4 to 20mA). |
|                    | Note:<br>If '20 mA value' is smaller than '4 mA value', the current output is inverted, which means<br>that an increase of the process variable results in a decrease of the output current.                                                                                                    |
| Intrare utilizator | Număr semnat cu virgulă mobilă                                                                                                    |
| Setare din fabrică | 12 m                                                                                                    |

| Trim      |                                                                                                    |
|-----------|----------------------------------------------------------------------------------------------------|
| Navigare  | $ \qquad \qquad \qquad \qquad \qquad \qquad \qquad \qquad \qquad \qquad \qquad \qquad \qquad \qquad \qquad \qquad \qquad \qquad \qquad$                  |
| Descriere | Select action for the recalibration of the current output.                                                                                               |
|           | The trim can be used to compensate a drift of the current output (which might be caused by very long cables or by a connected Ex barrier, for example).  |
|           | Steps of the trim:                                                                                                    |
|           | 1. Select 'Trim' = 4 mA.                                                                                                    |
|           | 2. Measure the output current with a gauged multimeter. If it is not equal to 4 mA:<br>Enter measured value in the 'Trim value low' parameter.           |
|           | 3. Select 'Trim' = 20 mA.                                                                                                    |
|           | 4. Measure the output current with a gauged multimeter. If it is not equal to 20 mA:<br>Enter the measured current into the 'Trim value high' parameter. |
|           | 5. Select 'Trim' = Calculate. The device calculates the new scaling of the output current and stores it in the RAM.                                      |
| Selectare | <ul> <li>Off</li> <li>4 mA</li> <li>20 mA</li> <li>Calculate</li> <li>Reset</li> </ul>                                                                   |

| Trim value high    |                                                                                                    | Ê |
|--------------------|----------------------------------------------------------------------------------------------------|---|
| Navigare           | $ \qquad \qquad \qquad \qquad \qquad \qquad \qquad \qquad \qquad \qquad \qquad \qquad \qquad \qquad \qquad \qquad \qquad \qquad \qquad$ |   |
| Descriere          | Enter upper measured value for the trim (around 20 mA).                                                                                 |   |
|                    | After this value has been entered:                                                                                                    |   |
|                    | This initiates the recalibration of the current output.                                                                                 |   |
| Intrare utilizator | 18,0 la 22,0 mA                                                                                                    |   |

| Trim value low     |                                                                                                    | Ê |
|--------------------|----------------------------------------------------------------------------------------------------|---|
| Navigare           | □ Setup $\rightarrow$ Advanced setup $\rightarrow$ Curr.output $\rightarrow$ Trim value low                                                                                           |   |
| Descriere          | Enter lower measured value for the trim (around 4 mA).<br>After this value has been entered:<br>Select 'Trim' = Calculate.<br>This initiates the recalibration of the current output. |   |
| Intrare utilizator | 3,0 la 5,0 mA                                                                                                    |   |

### Submeniul "Administration"

Navigare

Setup  $\rightarrow$  Advanced setup  $\rightarrow$  Administration

| Define access code | Ŕ                                                                                                    |
|--------------------|----------------------------------------------------------------------------------------------------|
| Navigare           | □ Setup $\rightarrow$ Advanced setup $\rightarrow$ Administration $\rightarrow$ Def. access code                                                                                                    |
| Descriere          | Define release code for changing device operation mode.                                                                                                    |
|                    | If the factory setting is not changed or 0000 is defined as the access code, the device works in maintenance mode without write-protection and the configuration data of the device can then always be modified.                                                             |
|                    | Once the access code has been defined, write-protected devices can only be changed to maintenance mode if the access code is entered in the Enter access code parameter. The new access code is only valid after it has been confirmed in the Confirm access code parameter. |
|                    | Please contact your Endress+Hauser Sales Center if you lose your access code.                                                                                                    |
| Intrare utilizator | 0 la 9999                                                                                                    |

| Confirm access code |                                                                                              |   |
|---------------------|----------------------------------------------------------------------------------------------|---|
| Navigare            | □ Setup $\rightarrow$ Advanced setup $\rightarrow$ Administration $\rightarrow$ Confirm code |   |
| Descriere           | Re-enter the entered access code to confirm.                                                 |   |
| Intrare utilizator  | 0 la 9999                                                                                    |   |
|                     |                                                                                              |   |
| Device reset        |                                                                                              | Â |
| Navigare            | □ Setup $\rightarrow$ Advanced setup $\rightarrow$ Administration $\rightarrow$ Device reset |   |
| Descriere           | Reset the device configuration - either entirely or in part - to a defined state.            |   |
| Selectare           | <ul><li>Cancel</li><li>To factory defaults</li></ul>                                         |   |

| Free field special |                                                                                                | Â |
|--------------------|------------------------------------------------------------------------------------------------|---|
| Navigare           | Setup $\rightarrow$ Advanced setup $\rightarrow$ Administration $\rightarrow$ Free field spec. |   |
| Descriere          | Switch the free field option on or off.                                                        |   |
|                    | This parameter can be switched on for free field applications (e.g. below bridges).            |   |
|                    | Caution:<br>The customer map (if one exists) is reset to the factory map!                      |   |
| Selectare          | • Off                                                                                          |   |

### 13.2.2 Submeniul "Communication"

*Navigare*  $\square \square$  Setup  $\rightarrow$  Communication

### Submeniul "Bluetooth configuration"

| Bluetooth mode |                                                                                                    | æ             |
|----------------|----------------------------------------------------------------------------------------------------|---------------|
| Navigare       | □ Setup → Communication → Bluetooth conf. → Bluetooth mode                                                                                                    |               |
| Descriere      | Enable or disable Bluetooth function                                                                                                    |               |
|                | Remark:<br>Switching to position 'Off' will disable remote access via the app with immediate effect<br>re-establish a Bluetooth connection via the app: Please follow the advices in the manu | t. To<br>1al. |
| Selectare      | <ul><li>Off</li><li>On</li></ul>                                                                                                    |               |

# 13.3 Submeniul "Diagnostics"

Navigare

Diagnostics

| Actual diagnostics         |                                                                                                    |   |
|----------------------------|----------------------------------------------------------------------------------------------------|---|
| Navigare                   | □ Diagnostics $\rightarrow$ Actual diagnos.                                                                                                    |   |
| Descriere                  | Displays current diagnostic message.                                                                                                    |   |
|                            | If several messages are active at the same time, the messages with the highest priority is displayed.                                                                |   |
|                            |                                                                                                    |   |
| Previous diagnostics       |                                                                                                    |   |
| Navigare                   | □ Diagnostics $\rightarrow$ Prev.diagnostics                                                                                                    |   |
| Descriere                  | Displays the last diagnostic message, with its diagnostic information, which has been active before the current message.<br>The condition displayed may still apply. |   |
| Delete previous diagnostic |                                                                                                    | æ |
|                            |                                                                                                    |   |
| Navigare                   | □ Diagnostics $\rightarrow$ Del. prev. diag.                                                                                                    |   |
| Descriere                  | Delete previous diagnostic message?                                                                                                    |   |
|                            | It is possible that the diagnostic message remains valid.                                                                                                    |   |

Selectare

NoYes

### Signal quality

| Navigare             | □ Diagnostics $\rightarrow$ Signal quality                                                                                                    |
|----------------------|----------------------------------------------------------------------------------------------------|
| Descriere            | Displays the signal quality of the level echo.<br>Meaning of the display options<br>- Strong:<br>The evaluated echo exceeds the threshold by at least 10 dB.<br>- Medium:<br>The evaluated echo exceeds the threshold by at least 5 dB.<br>- Weak:<br>The evaluated echo exceeds the threshold by less than 5 dB.<br>- No signal:<br>The device does not find a usable echo.                |
|                      | The signal quality indicated in this parameter always refers to the currently evaluated<br>echo, either the level echo or the tank bottom echo.<br>In case of a lost echo (Signal quality = No signal) the device generates the following error<br>message:<br>Diagnostic echo lost = Warning (factory setting) or Alarm, if the other option has been<br>selected in Diagnostic echo lost. |
| Interfață utilizator | <ul> <li>Strong</li> <li>Medium</li> <li>Weak</li> <li>No signal</li> </ul>                                                                                                    |

# 13.3.1 Submeniul "Device information"

Navigare

Diagnostics  $\rightarrow$  Device info

| Device name           |                                                                                             |  |
|-----------------------|---------------------------------------------------------------------------------------------|--|
|                       |                                                                                             |  |
| Navigare              | $\square  \text{Diagnostics} \rightarrow \text{Device into} \rightarrow \text{Device name}$ |  |
| Descriere             | Shows the name of the transmitter.                                                          |  |
| Interfață utilizator  | Șir de caractere alcătuit din cifre, litere și caractere speciale                           |  |
| Firmware version      |                                                                                             |  |
| Navigaro              | Diagnostics - Dovice info -> Firmware version                                               |  |
| Ivavigate             |                                                                                             |  |
| Descriere             | Shows the device firmware version installed.                                                |  |
| Interfață utilizator  | Șir de caractere alcătuit din cifre, litere și caractere speciale                           |  |
|                       |                                                                                             |  |
| Extended order code 1 |                                                                                             |  |
| Navigare              | □ Diagnostics $\rightarrow$ Device info $\rightarrow$ Ext. order cd. 1                      |  |
| Descriere             | Shows the 1st part of the extended order code.                                              |  |
| Interfață utilizator  | Șir de caractere alcătuit din cifre, litere și caractere speciale                           |  |
|                       |                                                                                             |  |
| Extended order code 2 |                                                                                             |  |
| Navigare              | □ Diagnostics $\rightarrow$ Device info $\rightarrow$ Ext. order cd. 2                      |  |
| Descriere             | Shows the 2nd part of the extended order code.                                              |  |
| Interfață utilizator  | Șir de caractere alcătuit din cifre, litere și caractere speciale                           |  |

| Extended order code 3 |                                                                        |  |
|-----------------------|------------------------------------------------------------------------|--|
| Navigare              | □ Diagnostics $\rightarrow$ Device info $\rightarrow$ Ext. order cd. 3 |  |
| Descriere             | Shows the 3rd part of the extended order code.                         |  |
| Interfață utilizator  | Șir de caractere alcătuit din cifre, litere și caractere speciale      |  |
| Order code            |                                                                        |  |
| Navigare              | □ Diagnostics $\rightarrow$ Device info $\rightarrow$ Order code       |  |
| Descriere             | Shows the device order code.                                           |  |
| Interfață utilizator  | Șir de caractere alcătuit din cifre, litere și caractere speciale      |  |
| Serial number         |                                                                        |  |
| Navigare              | □ Diagnostics $\rightarrow$ Device info $\rightarrow$ Serial number    |  |
| Descriere             | Shows the serial number of the measuring device.                       |  |
| Interfață utilizator  | Șir de caractere alcătuit din cifre, litere și caractere speciale      |  |
| ENP version           |                                                                        |  |
| Navigare              | □ Diagnostics $\rightarrow$ Device info $\rightarrow$ ENP version      |  |
| Descriere             | Shows the version of the electronic nameplate (ENP).                   |  |
| Interfață utilizator  | Șir de caractere alcătuit din cifre, litere și caractere speciale      |  |

A

A

### 13.3.2 Submeniul "Simulation"

Navigare

 $\textcircled{B} \square \quad \text{Diagnostics} \rightarrow \text{Simulation}$ 

| Simulation |                                                                                                    |  |
|------------|----------------------------------------------------------------------------------------------------|--|
| Navigare   | □ Diagnostics $\rightarrow$ Simulation $\rightarrow$ Simulation                                                                                                    |  |
| Descriere  | Select process variable to be simulated.                                                                                                    |  |
|            | The Simulation is used to simulate specific measuring values or other conditions. This helps to check the correct configuration of the device and connected control units. |  |
| Selectare  | ■ Off                                                                                                    |  |
|            | Current output                                                                                                    |  |
|            | <ul> <li>Distance</li> </ul>                                                                                                    |  |

| Value current output |
|----------------------|
|----------------------|

| Navigare           | □ Diagnostics $\rightarrow$ Simulation $\rightarrow$ Value curr.out 1 |
|--------------------|-----------------------------------------------------------------------|
| Descriere          | Defines the value of the simulated output current.                    |
| Intrare utilizator | 3,59 la 22,5 mA                                                       |

### Process variable value

| Navigare           | □ Diagnostics $\rightarrow$ Simulation $\rightarrow$ Proc. var. value                                                                                                    |
|--------------------|----------------------------------------------------------------------------------------------------|
| Descriere          | Value of the simulated process variable.<br>Downstream measured value processing and the signal output use this simulation value. In<br>this way, users can verify whether the measuring device has been configured correctly. |
| Intrare utilizator | 0 la 20 m                                                                                                    |

# Index

# 0...9

| 4 mA value (Parametrul)     | 1 |
|-----------------------------|---|
| 20 mA value (Parametrul) 61 | 1 |

# Α

| Accesorii                          |    |
|------------------------------------|----|
| Specifice de service               | 47 |
| Specifice dispozitivului           | 32 |
| Access status tooling (Parametrul) | 55 |
| Actual diagnostics (Parametrul)    | 66 |
| Administration (Submeniul)         | 63 |
| Advanced setup (Submeniul)         | 55 |
| Aplicație                          | 8  |

# В

| Blocking distance (Parametrul)      | 57 |
|-------------------------------------|----|
| Bluetooth configuration (Submeniul) | 65 |
| Bluetooth mode (Parametrul)         | 65 |

# С

| Cerințe privind personalul         | 8  |
|------------------------------------|----|
| Changing velocity (Parametrul)     | 56 |
| Communication (Submeniul) 6        | 55 |
| Concept de reparație               | 31 |
| Confirm access code (Parametrul) 6 | 53 |
| Confirm distance (Parametrul)      | 53 |
| Current output (Submeniul) 6       | 50 |

# D

| Demoning output (Demonstrul)            | 60  |
|-----------------------------------------|-----|
|                                         | 60  |
| Define access code (Parametrul)         | 63  |
| Delay time echo lost (Parametrul)       | 59  |
| Delete previous diagnostic (Parametrul) | 66  |
| Device information (Submeniul)          | 68  |
| Device name (Parametrul)                | 68  |
| Device reset (Parametrul)               | 63  |
| Device tag (Parametrul)                 | 51  |
| Diagnostics (Submeniul)                 | 66  |
| Diagnostics echo lost (Parametrul)      | 59  |
| Distance (Parametrul)                   | 52  |
| Distance unit (Parametrul)              | 51  |
| Document                                |     |
| Funcție                                 | 5   |
| Domeniu de aplicare                     |     |
| Riscuri reziduale                       | . 8 |

# Ε

| —                                             |    |
|-----------------------------------------------|----|
| Empty calibration (Parametrul)                | 51 |
| ENP version (Parametrul)                      | 69 |
| Enter access code (Parametrul)                | 55 |
| Evaluation distance (Parametrul)              | 57 |
| Evaluation sensitivity (Parametrul)           | 55 |
| Eveniment de diagnosticare în instrumentul de |    |
| operare                                       | 29 |
| Extended order code 1 (Parametrul)            | 68 |
| Extended order code 2 (Parametrul)            | 68 |
| Extended order code 3 (Parametrul)            | 69 |
|                                               |    |

## F

| I         Instrucțiuni de siguranță         De bază         Înstrucțiuni de siguranță (XA)         Î         Înlocuirea dispozitivului         Înlocuirea unui dispozitiv         Îninceuirea unui dispozitiv         Întreținere         30         L         Level (Parametrul)         52         Level correction (Parametrul)         53         Linearization type (Parametrul)         58         M         Mapping end point (Parametrul)         53         Medii de utilizare         8         Meniul         Setup         51         O         Order code (Parametrul)         60         Output current (Parametrul)         60         Output mode (Parametrul)         60         0utput mode (Parametrul)         66         P         Present mapping (Parametrul)         66         Process variable value (Parametrul)         70         R         Returnare         Safety settings (Submeniul)                                                                                                    |
|----------------------------------------------------------------------------------------------------|
| Î       1         Înlocuirea dispozitivului       31         Înlocuirea unui dispozitiv       31         Întreținere       30         L       30         L       52         Level (Parametrul)       52         Level correction (Parametrul)       52         Level linearized (Parametrul)       58         Linearization type (Parametrul)       58         M       Mapping end point (Parametrul)       53         Medii de utilizare       8         Meniul       51         O       51         O       69         Output current (Parametrul)       60         Output mode (Parametrul)       60         Output mode (Parametrul)       60         Output mode (Parametrul)       60         Output current (Parametrul)       60         Output mode (Parametrul)       60         P       Previous diagnostics (Parametrul)       70         R       70         R       71         S       71         Safety settings (Submeniul)       59                                                                                                    |
| L       1         Level (Parametrul)       52         Level correction (Parametrul)       57         Level linearized (Parametrul)       58         Linearization type (Parametrul)       58         M       53         Mapping end point (Parametrul)       53         Meniul       53         Setup       51         O       51         O       69         Output current (Parametrul)       69         Output current (Parametrul)       60         Output mode (Parametrul)       53         P       Feresent mapping (Parametrul)       53         Provious diagnostics (Parametrul)       66         Process variable value (Parametrul)       70         R       31         S       31                                                                                                    |
| M         Mapping end point (Parametrul)       53         Medii de utilizare       8         Meniul       51         Setup       51         O       69         Output corrent (Parametrul)       60         Output mode (Parametrul)       60         Output mode (Parametrul)       60         P       Present mapping (Parametrul)       53         Previous diagnostics (Parametrul)       66         Process variable value (Parametrul)       70         R       71         S       31         S       54         Safety settings (Submeniul)       59                                                                                                    |
| <b>O</b> Order code (Parametrul)Output current (Parametrul)Output mode (Parametrul) <b>P</b> Present mapping (Parametrul)Search and the search and the search and the |
| P         Present mapping (Parametrul)         Safety settings (Submeniul)                                                                                                    |
| R<br>Returnare                                                                                                    |
| <b>S</b><br>Safety settings (Submeniul)                                                                                                    |
| Scoatere din uz31Serial number (Parametrul)69Setup (Meniul)51Signal quality (Parametrul)52, 67Siguranța la locul de muncă9Siguranța produsului9Siguranță operațională9Simulation (Parametrul)70Simulation (Submeniul)70Submeniul63Advanced setup55Bluetooth configuration65                                                                                                    |

| Communication .<br>Current output .<br>Device information .<br>Diagnostics .<br>Safety settings .<br>Simulation . | 65<br>60<br>68<br>66<br>59<br>70 |
|----------------------------------------------------------------------------------------------------|----------------------------------|
| <b>T</b><br>Tehnologie wireless Bluetooth <sup>®</sup>                                                            | 23<br>62<br>62<br>62<br>60       |
| <b>U</b><br>Utilizare indicată                                                                                    | . 8                              |

| consultați Utilizare indicată           |   |
|-----------------------------------------|---|
| Utilizarea unor dispozitive de măsurare |   |
| Cazuri limită                           | 8 |
| Utilizare incorectă                     | 8 |
| V                                       |   |

| Value current output 1 (Parametrul) | 70 |
|-------------------------------------|----|
|                                     |    |
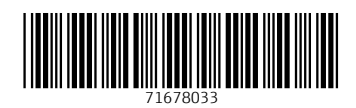

www.addresses.endress.com

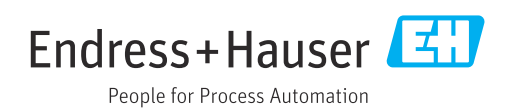